# 同志社東京校友会 新会員情報システム操作解説書

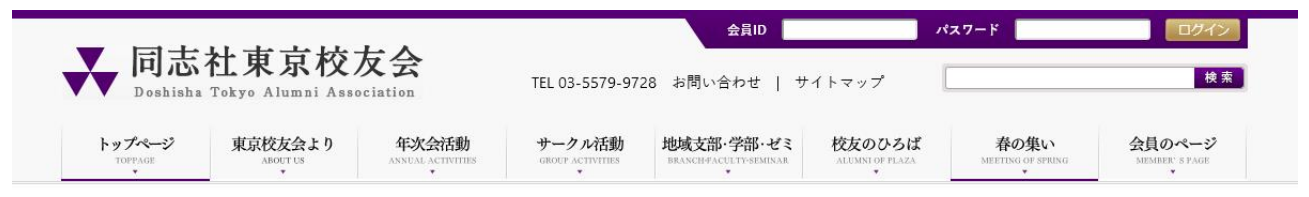

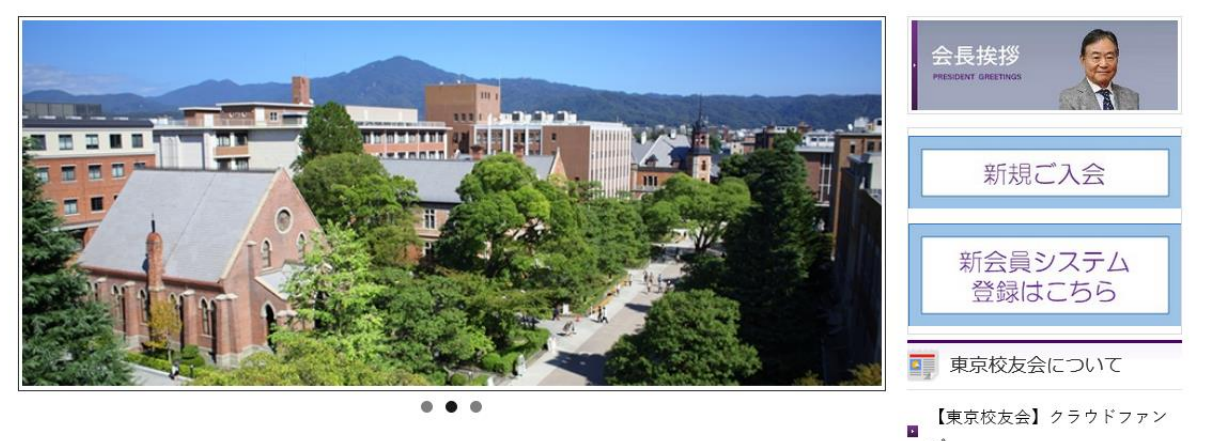

### 目 次

#### はじめに

| ~新システムについて~ | •••P.2 |
|-------------|--------|
| ~既存会員へのお願い~ | •••P.3 |

| 会員情報の更新・追記作業の流れ        | •••P.4 |
|------------------------|--------|
| 1-0 あらかじめ、ご用意いただくもの    | •••P.5 |
| 1-1 会員ログインページを開く(パソコン) | •••P.6 |
| 1-1 会員ログインページを開く(スマホ)  | •••P.7 |
| 1-2 会員ページにログインする       | •••P.8 |
| 1−3 会員種別を選ぶ            | •••P.9 |
| 1-4 オプション選択(入力必要なし)    | ••P.10 |
| 1-5 会員情報を入力する          | ••P.11 |
| 1-6 年会費のご請求金額について      | ••P.20 |
| 1-7 支払い方法の選択           | ••P.21 |
| ~4つの選択肢の比較~            | ••P.22 |
| ~支払手数料の詳細~             | ••P.23 |
| ~■クレジットカード~            | ••P.24 |
| ~■銀行の口座振替~             | ••P.26 |
| ~■コンビニエンスストア~          | ••P.29 |
| ⇒ ローソンの場合              | ••P.34 |
| ⇒ ファミリーマートの場合          | ••P.35 |
| ~■ペイジー(Pay-easy)~      | ••P.37 |
|                        |        |

| 1-8 | ご登録作業の終了 | ••P.44 |
|-----|----------|--------|
|-----|----------|--------|

#### 登録後のマイページ、確認など ••P.45 1-9 ご自身のマイページ内の画面例 ••P.46 1-10 マイページへのログイン方法 ••P.47 1-11 ご自身の会員情報の変更 ••P.48 1-12 支払いの処理状況、および請求内容の確認方法 ··P.49 1-13 支払い方法の現状設定の確認方法 ••P.50 1-14 年会費の支払1方法の変更 ••P.51 問い合わせ先について ••P.52 1-15 問い合わせ先 ••P.53 1-16 その他のお手続きについて ••P.54 1-17 FAQ(よくある質問) ••P.55

はじめに ~新システムについて~

#### 2023年4月より、同志社東京校友会は 新しい会員管理システムに移行しています。

同窓会や会員組織の管理で実績のある

システム名 【シクミネット】

<u>https://doshishatokyo.shikuminet.jp/</u> を導入しました。

この操作解説書をご参照いただき ご登録いただきますよう よろしくお願い致します。

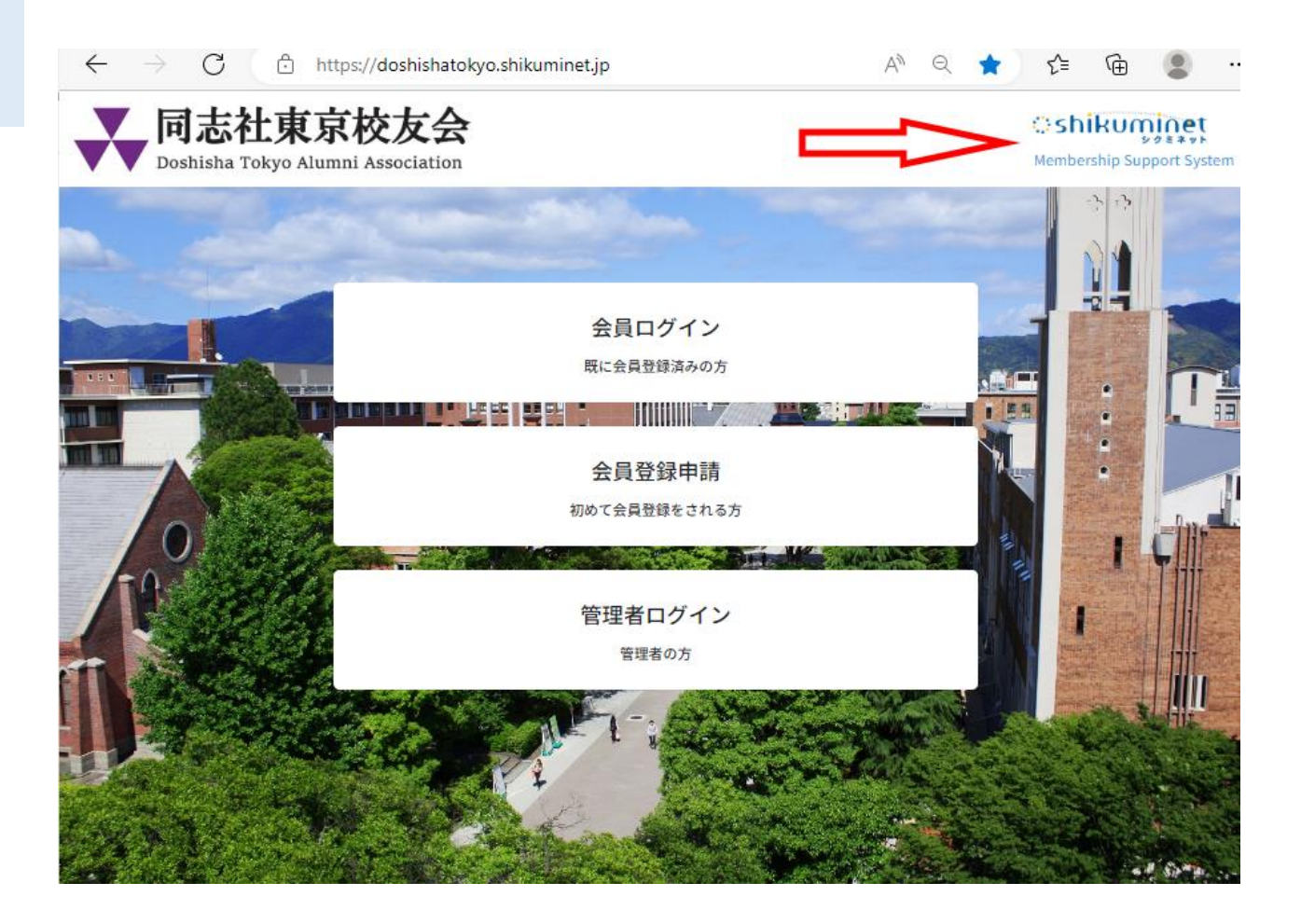

### はじめに ~既存会員へのお願い~

既存会員の皆様のこれまでご登録いただいていた情報は、すべて**新システムに移管済み**です。 ただし、新システムに対応した「追記・更新」作業が必要です。

#### 右の3点の更新により 皆様の新システムへの 登録作業が完了します。

会員の皆様におかれましては 早々の更新作業へのご対応と 年会費のお支払いのご協力を お願いいたします。

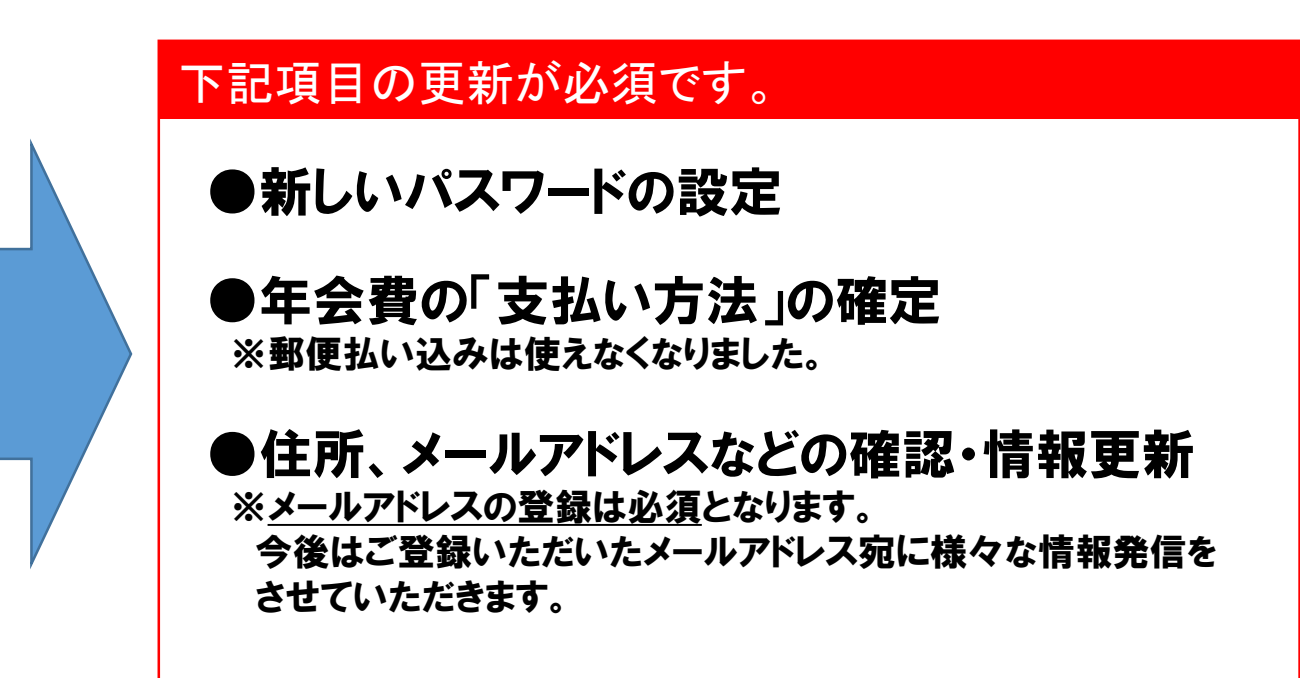

# 会員情報の更新・追記作業の流れ

以下、既存会員の更新作業と年会費のお支払いまでの流れを順を追って解説します。

以降の作業は<u>「パソコン」or「スマートフォン」を</u> <u>使って行っていただきます。</u>

### 1-0 あらかじめ、ご用意いただくもの

あらかじめ手元に、以下のものをご用意いただくと作業がスムーズに進みます。

●今回、同封したご案内の中の、ご自身の「アカウント」と「パスワード(※)」が 記載されている用紙をお開き下さい。(ともに6桁の数字) (※)事務局が仮にご用意したパスワード

●今後、本会員システムをご利用いただくにあたって使用する「パスワード」 (半角の英数字・記号、8~15文字)

●現在お使いなられているメールアドレス メールアドレスをお持て
 (パソコン用のメールアドレスが望ましいです)
 ご家族のメールアドレ

メールアドレスをお持ちでない方は新しくご用意いただくか、 ご家族のメールアドレスをご用意ください。

●年会費支払にご利用いただく「クレジットカード」や「銀行の口座番号」 (随時支払い(コンビニ、ペイジー)も選べます)

1-1 会員ログインページを開く ~パソコン利用の場合~

 ①まずは、同志社東京校友会のホーム ページにアクセスしてください。
 https://www.doshisha-tokyo-alumni.jp/

# ②当会ホームページ(下図)の右側に 「新会員システム登録はこちら」 というボタンがあるのでクリックしてください。

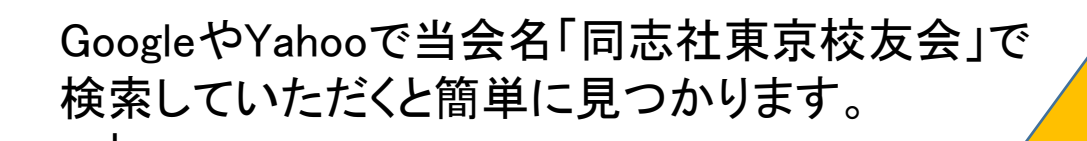

| Googleについて ストア | Gmail 画像          | *** | ログイ |
|----------------|-------------------|-----|-----|
| Goo            | ogle              |     |     |
| Q 同志社東京校友会     |                   | < 🕴 | 0   |
| Google 検索      | I'm Feeling Lucky |     |     |

| * | 同志社東京相 | 交友会 ×                      | +                       |      | $\sim$ | - | C | 2 |
|---|--------|----------------------------|-------------------------|------|--------|---|---|---|
| ÷ | → C    | doshisha-tokyo-a           | ımni.jp                 | ß    | ☆      | * |   | 4 |
|   |        | 司志社東<br>Doshisha Tokyo Alu | 京校友会<br>nni Association |      |        |   | = | = |
|   |        |                            |                         | 会長挨拶 | (      | 2 |   | 1 |

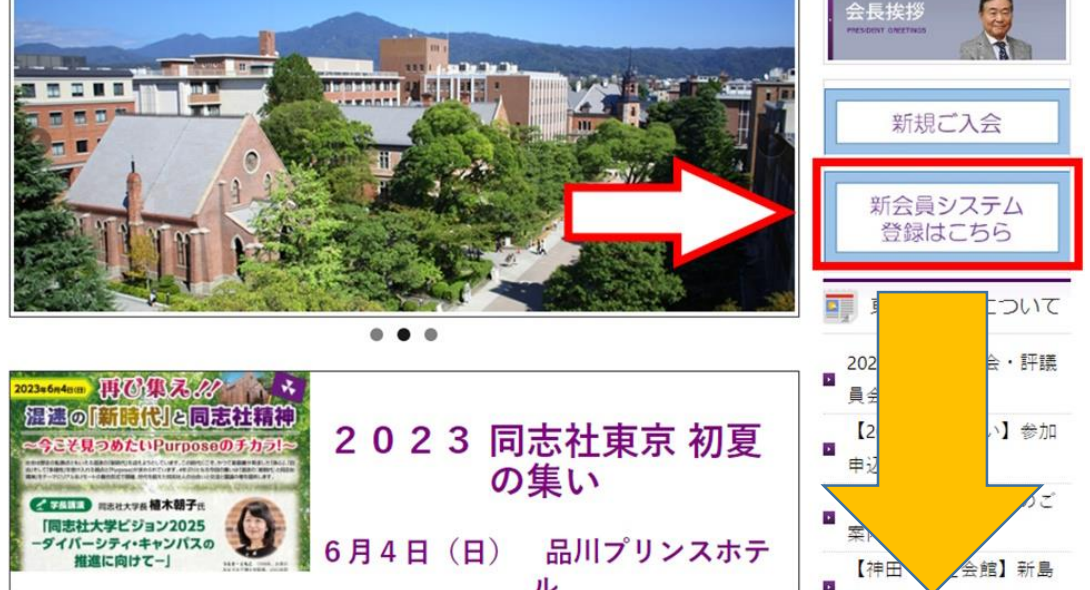

③「会員ログイン」ページが開きます。→ <u>https://doshishatokyo.shikuminet.jp/login/</u>

1-1 会員ログインページを開く ~スマートフォン利用の場合~

下の「QRコード」をスマホで読み取り、表示されたアイコンもしくはURLをタッチしてください。 「会員ログイン」の画面が直接表示されます。

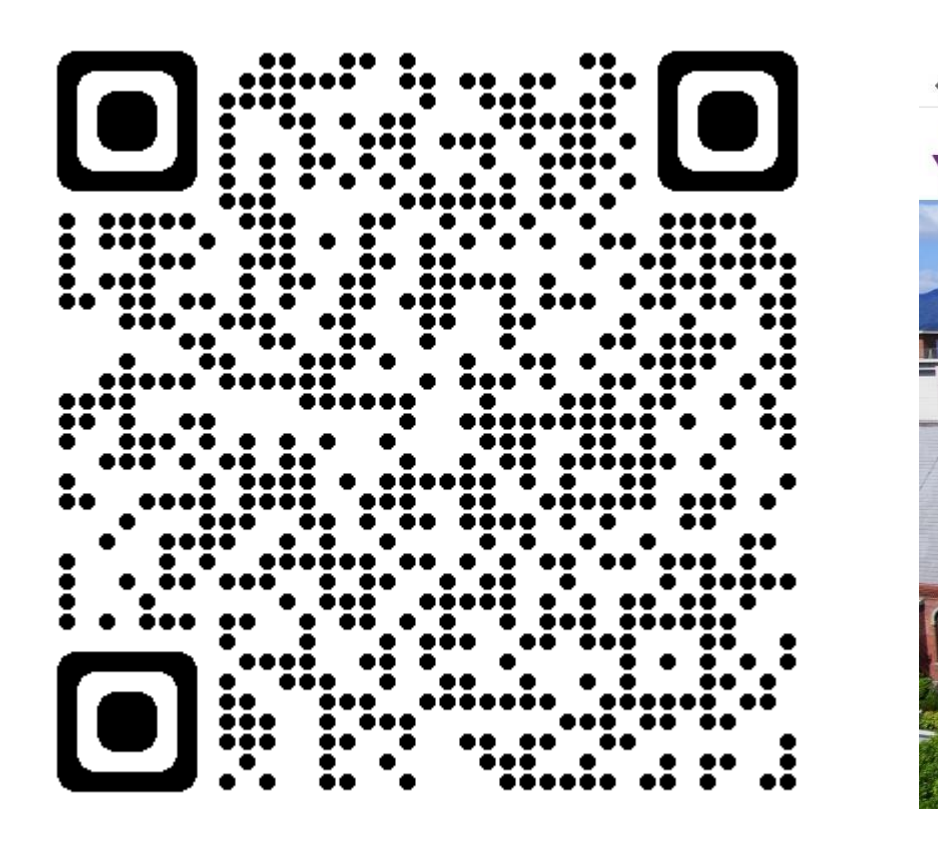

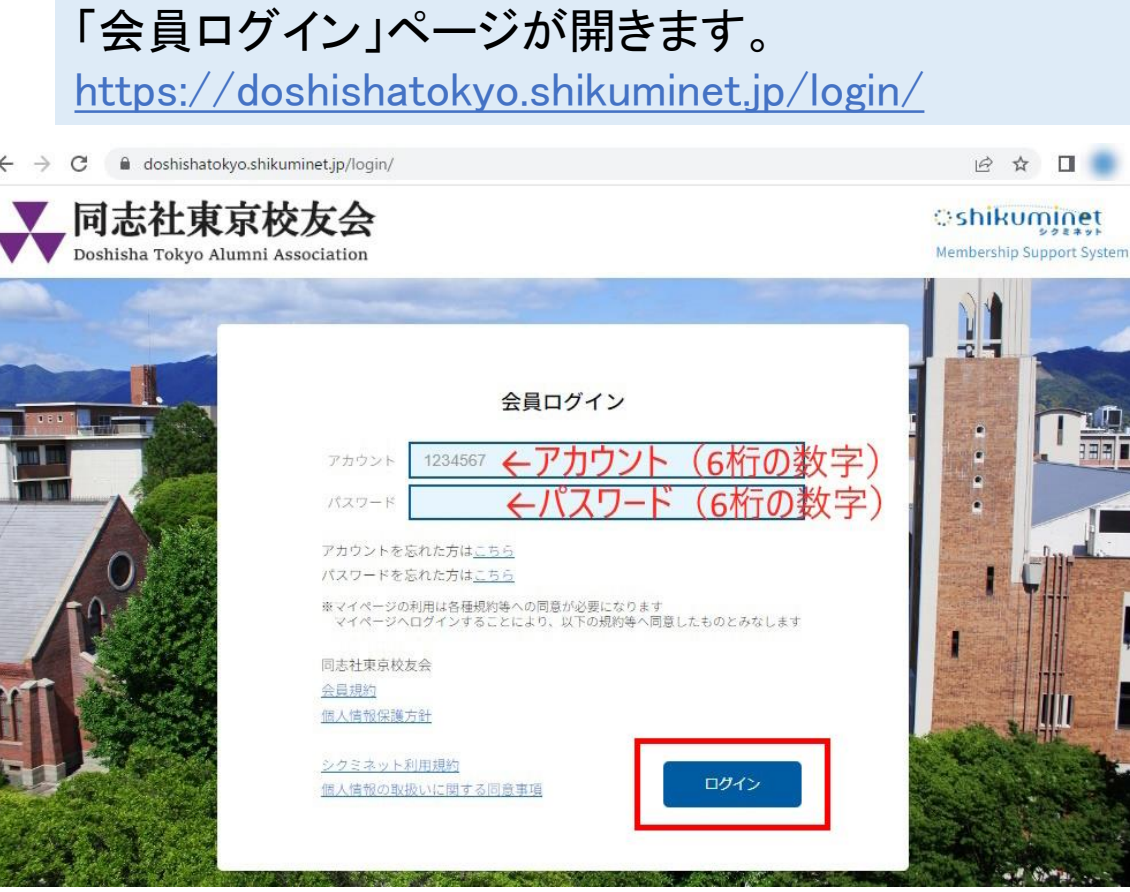

1-2 会員ページにログインする

会員ログインページ(下図)の2つの枠に、今回お送りした書面に印刷されている「アカウント(6桁の数字)」と 仮の「パスワード(6桁の数字)」を入力、その後に下部にある「ログイン」のボタンをクリック下さい。

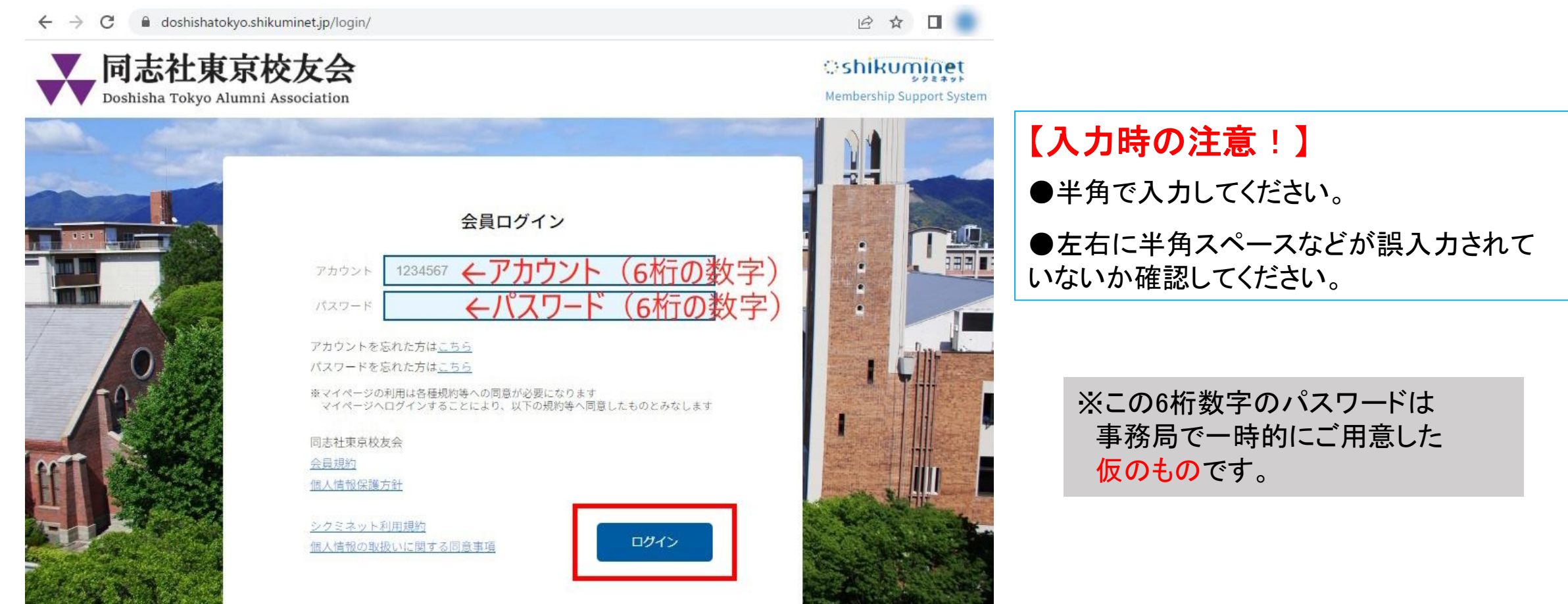

1-3 会員種別を選ぶ

最初に会員種別の選択画面が開きます。 「通常会員」もしくは「特別協力会員」のどちらかを選んで、下部の「次へ」のボタンをクリックしてください。

| <b>同志社東</b><br>Doshisha Tokyo Al | 京校友会  | an an an an an an an an an an an an an a      | ာ shikunin<br>Membership Suppor | t System | 現在「特別協力会員」の皆様におかれましては、是非とも引き続きご継続いただきますようお願いいたします。 |
|----------------------------------|-------|-----------------------------------------------|---------------------------------|----------|----------------------------------------------------|
|                                  | 7 856 | らかを選んでください。<br>会員種別のご選択<br>会員種別をご選択ください       |                                 |          | 【会員種別について】<br>会員種別によって年会費が異なります。                   |
| 選<br>択<br>〇 <u>述</u> 第           | 会員種別  | 入会要網<br>入会金は不要ですが、入会時に年会費(3,000円)をお納<br>め下さい。 | 金額<br>入会金:0円<br>会費:3000円/1年     | -ÎII     | 以前からの会員種別をそのままお選びいた<br>だくか、変更も可能です。                |
| <ul> <li>• 种羽</li> </ul>         | 協力会員  | 入会金は不要ですが、入会時に年会費(20,000円)をお納<br>め下さい。        | 入会金:0円<br>会费:20000円/1年          |          | ●通常会員 : 年 3,000円<br>●特別協力会員 : 年 20,000円            |
|                                  |       | 次へ                                            |                                 |          | ※どちらも入会金は無し                                        |

### 1-4 オプション選択(入力必要なし)

次に「オプション選択」の画面が開きますが、 このページでは何も入力せず下部の「次へ」のボタンをクリックしてください。

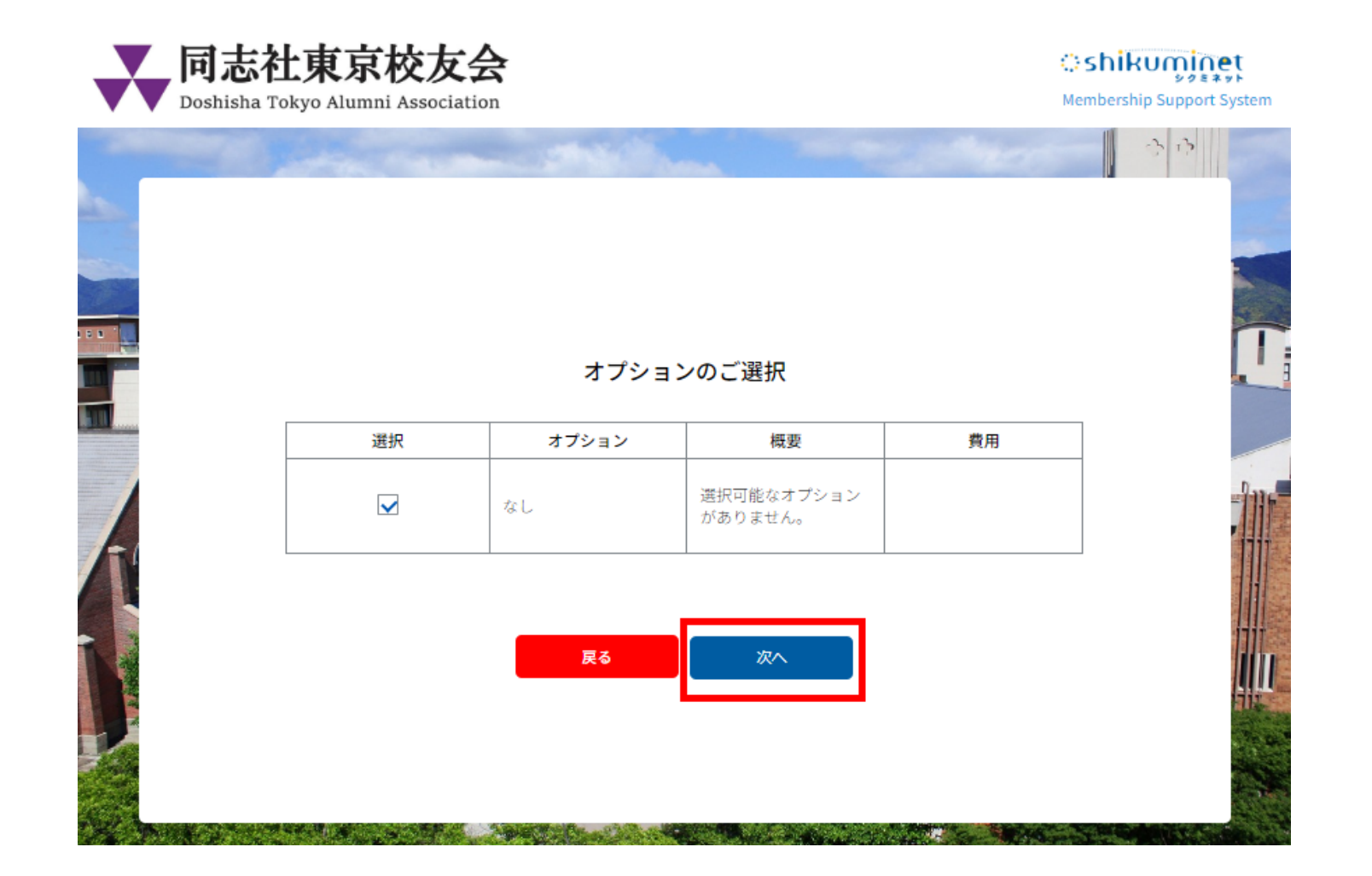

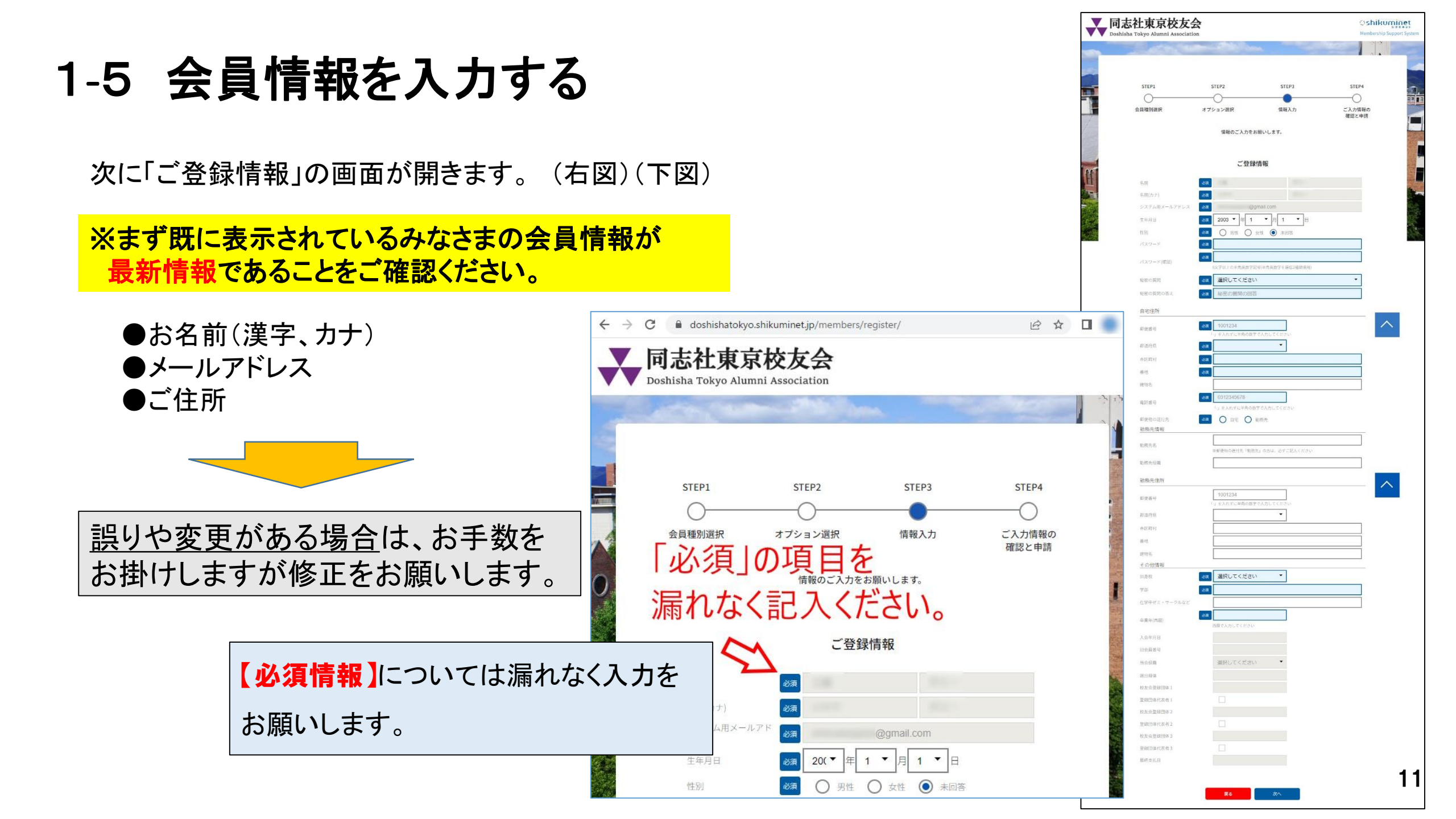

### 1-5 会員情報を入力する【メールアドレスの確認】

メールアドレスは以前の会員情報を そのまま移行しています。

変更も可能ですので、**現在使ってい** らっしゃる最新のメールアドレスを入力し て下さい。

※可能な限り、パソコンで使っている メールアドレスが望ましいです。 (GmailやYahooなどのフリーメールも使えます)

今後、事務局からのご連絡は、このメールアド レス宛に電子メールで送らせていただきます。

| ご登録情報        |                                    |  |  |  |  |
|--------------|------------------------------------|--|--|--|--|
| 名前           | 必須                                 |  |  |  |  |
| 名前(カナ)       | 必須                                 |  |  |  |  |
| システム用メールアドレス | 必須 @gmail.com                      |  |  |  |  |
| 生年月日         | 🟹 2003 ▼ 年 1 ▼ 月 1 ▼ 日             |  |  |  |  |
| 性別           | 必須 ○ 男性 ○ 女性 ◎ 未回答                 |  |  |  |  |
| パスワード        | 必須                                 |  |  |  |  |
| バスワード(確認)    | 必須<br>8文字以上の半角英数字記号(半角英数字を最低2種類使用) |  |  |  |  |
| 秘密の質問        | ◎ 選択してください ▼                       |  |  |  |  |
| 秘密の質問の答え     | 必須秘密の質問の回答                         |  |  |  |  |

### 1-5 会員情報を入力する【生年月日の入力】

生年月日は、アカウント(会員番号)を忘れた 際の本人確認の要素として必要になります。

従って、**必ず正確な生年月日**を入力して 下さい。

#### ※当事務局としては、生年月日 は上記の確認時以外に使用する ことはありません。

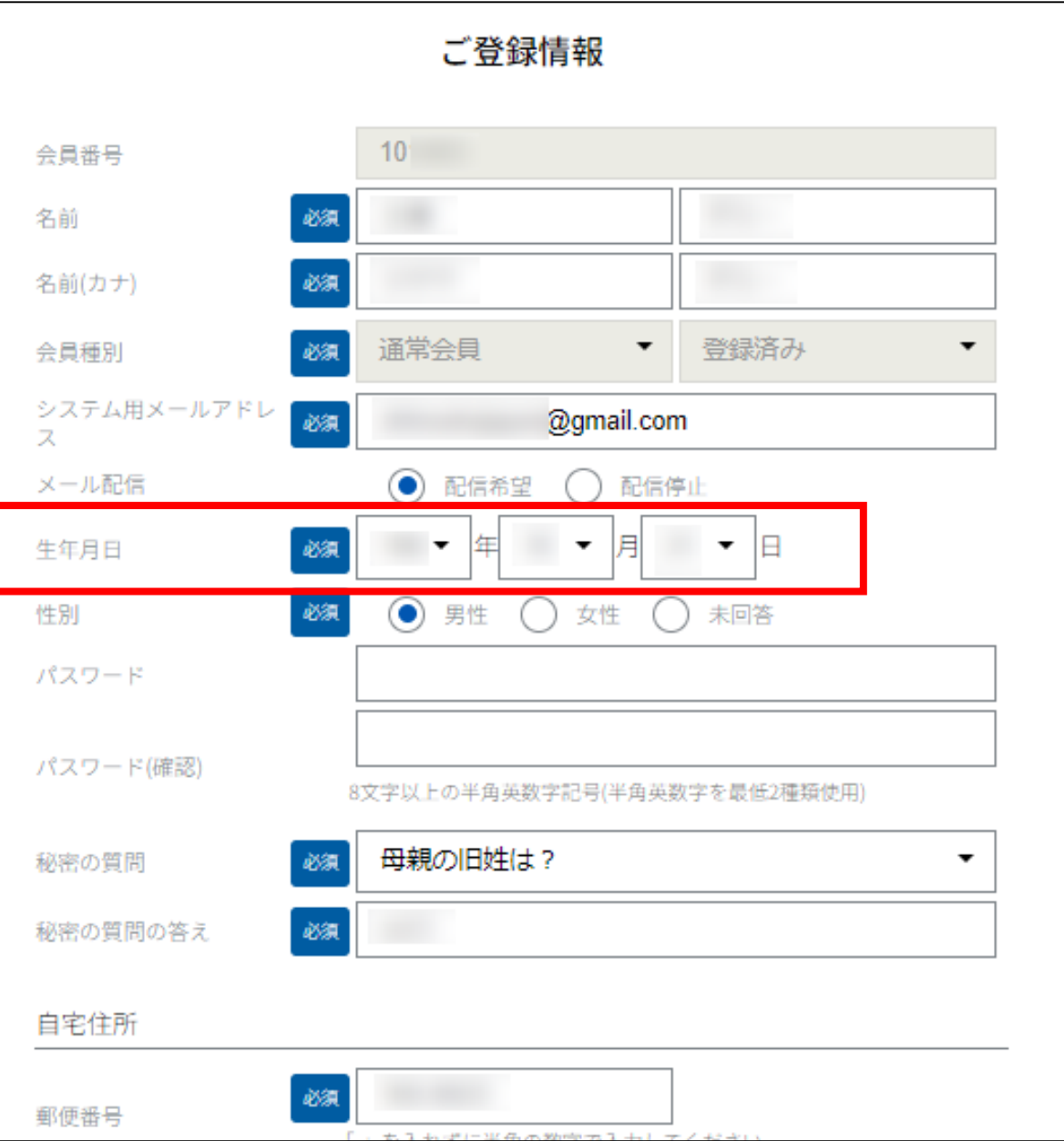

### 1-5 会員情報を入力する【新しいパスワードの入力】

あらかじめ用意いただいた 【新しいパスワード】 を入力してください。

間違いがないよう、下にある確認用の枠 にも入力して下さい。

パスワードの文字には以下の条件があり、その 条件に沿ったものを入力してください。

■パスワードの文字列の条件: 英字、数字のどちらも含む半角の8~15文字 (記号も混ぜられます。大文字小文字の区別も可能)

※パスワードは忘れないように保管してください。

| ご登録情報        |    |                                                                                                    |  |  |  |
|--------------|----|----------------------------------------------------------------------------------------------------|--|--|--|
| 名前           | 必須 | in the second second second second second second second second second second second second second second second                                                                                                    |  |  |  |
| 名前(カナ)       | 必須 | Contraction of the Contraction of the Contraction o |  |  |  |
| システム用メールアドレス | 必須 | @gmail.com                                                                                                    |  |  |  |
| 生年月日         | 必須 | 2003 ▼ 年 1 ▼ 月 1 ▼ 日                                                                                                    |  |  |  |
| 性別           | 必須 | ○ 男性 ○ 女性 ◎ 未回答                                                                                                    |  |  |  |
| パスワード        | 必須 |                                                                                                    |  |  |  |
| パラロード(第55)   | 必須 |                                                                                                    |  |  |  |
|              | 8) | 文字以上の半角英数字記号(半角英数字を最低2種類使用)                                                                                                    |  |  |  |
| 秘密の質問        | 必須 | 選択してください ▼                                                                                                    |  |  |  |
| 秘密の質問の答え     | 必須 | 秘密の質問の回答                                                                                                    |  |  |  |

⇒ 新しくパスワードを作る際の決まり事

インターネット上のご自身のページにログインするために、新しいパスワードが必要となります。 以下の条件に従って作成していただきますようお願いします。

#### 【パスワードの文字列の条件】

パスワードの文字列には以下条件がありますので、その条件に沿ったものを入力してください。

英字、数字のどちらも含む、半角の8~15文字

(記号も混ぜられます。大文字小文字の区別も可能)

※パスワードは忘れないように保管してください。

【会員登録後にパスワードを忘れた場合でも、再設定は可能です。】

### 1-5 会員情報を入力する【秘密の質問の入力】

「秘密の質問」は、アカウント(会員番号)を 忘れた時の本人確認の要素として必要にな ります。

パスワードと同様に、忘れることのないよう に保管しておいて下さい。

「秘密の質問」は以下3つから 【忘れにくいもの】どれかひとつを選んで下さい。

①母親の旧姓は?
 ②学生時代のアルバイトは?
 ③出身小学校名は?

質問への「回答」を文字で入力してください。 漢字、ひらがな、カタカナ、どれでも大丈夫です。

ex. ①「母親の旧姓は?」を選んだ場合は「佐藤」 藤」「さとう」などと記載します。

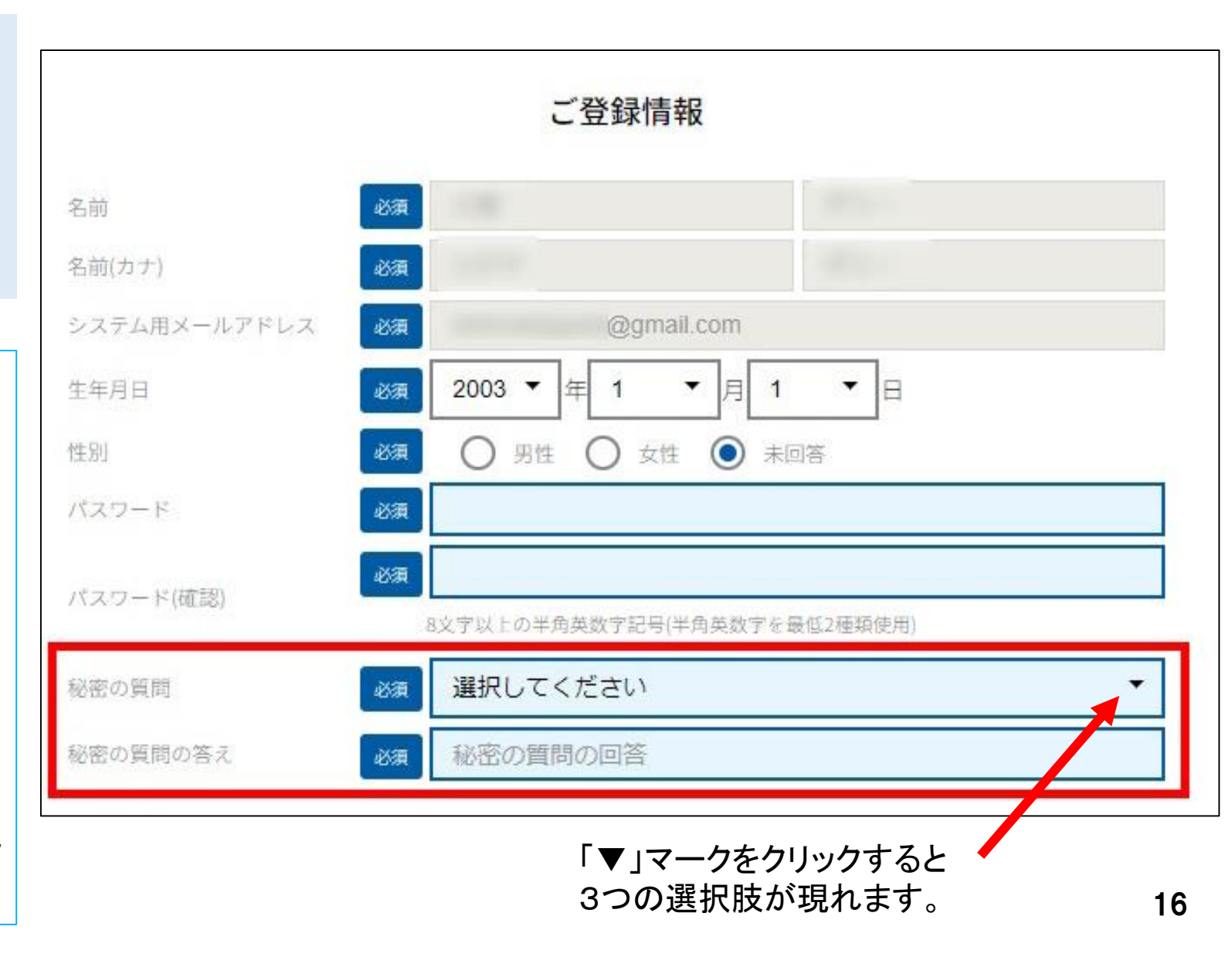

#### 登録情報の入力が終わりましたら、 最下部にある「次へ」のボタンをクリックして下さい。

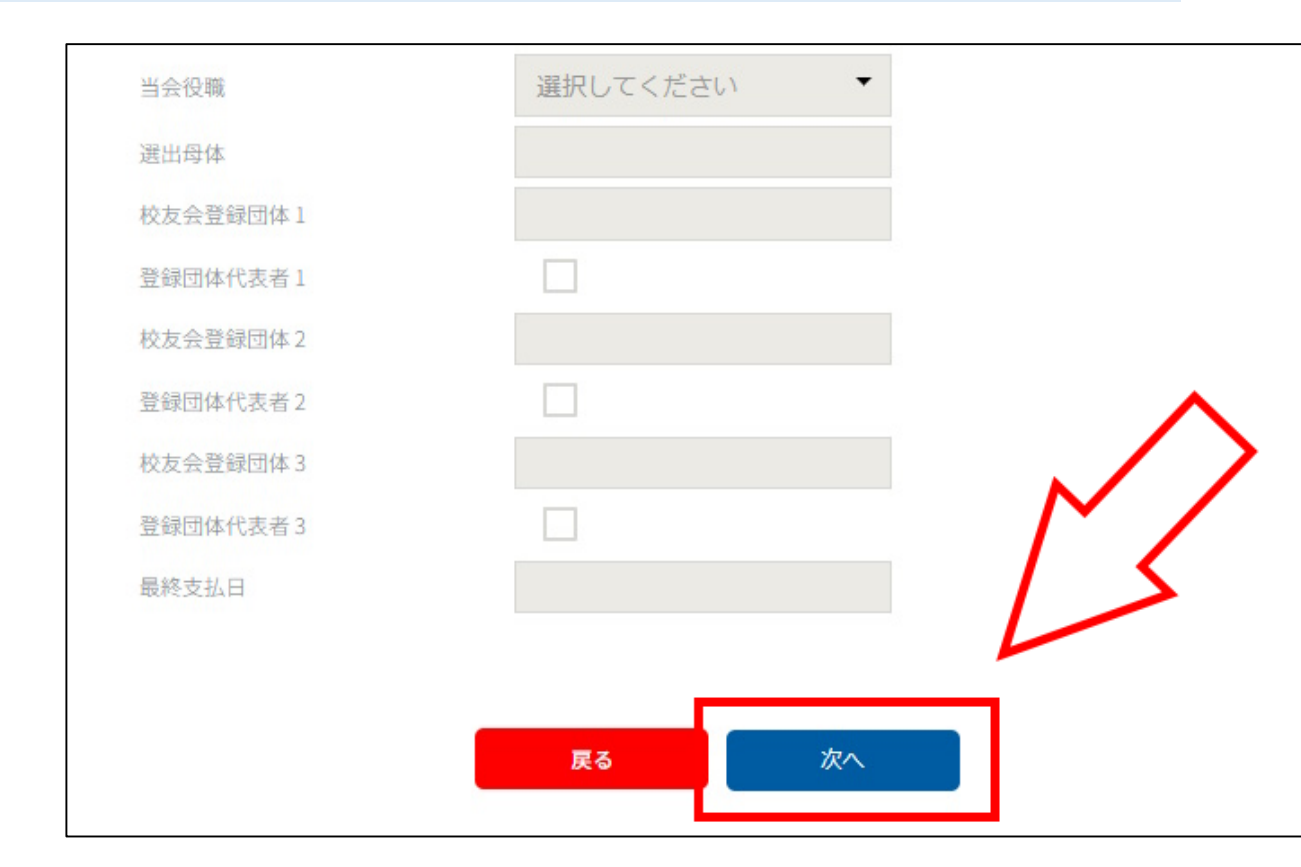

※入力の誤りがある場合は、次に進めません。 誤りの部分は赤文字で表示されますので、その部分の 確認と修正をお願いします。

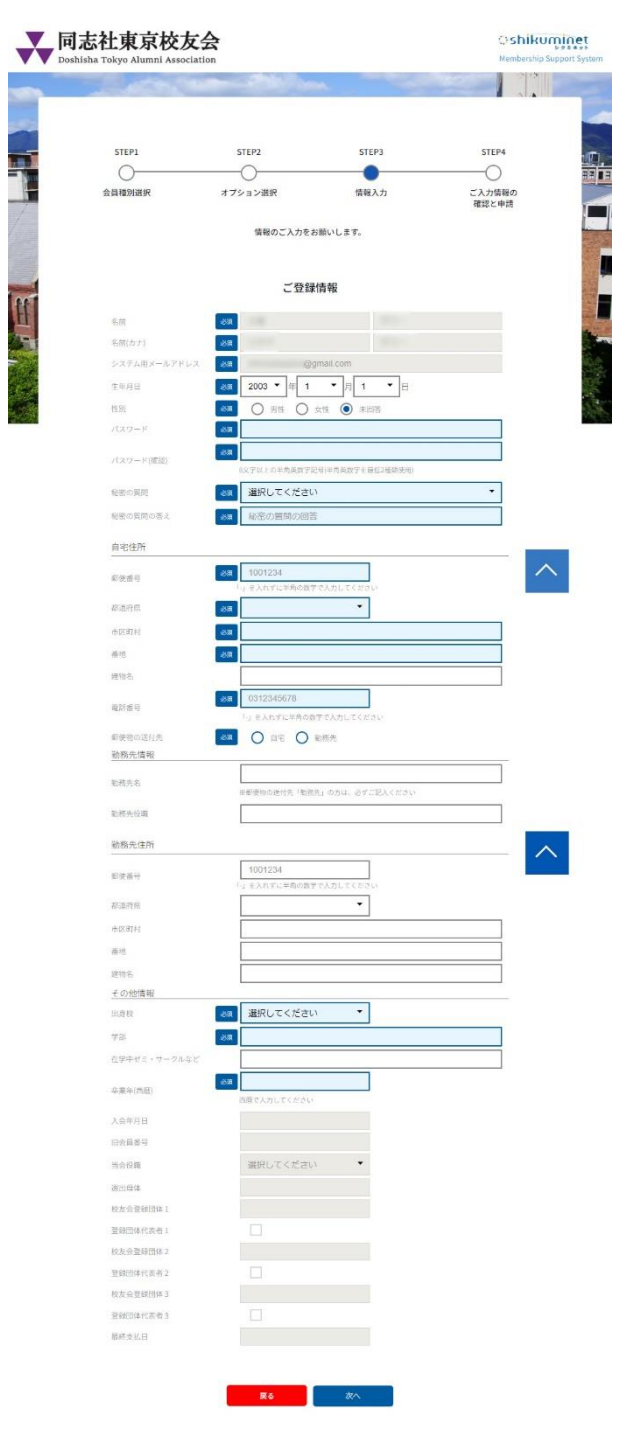

17

### 1-5 会員情報を入力する【確認画面①】

入力した会員情報の確認画面が表示されます。

修正が必要な場合は画面右上にある「修正」のボタンをクリックして下さい。 前のページに戻って変更することが可能です。

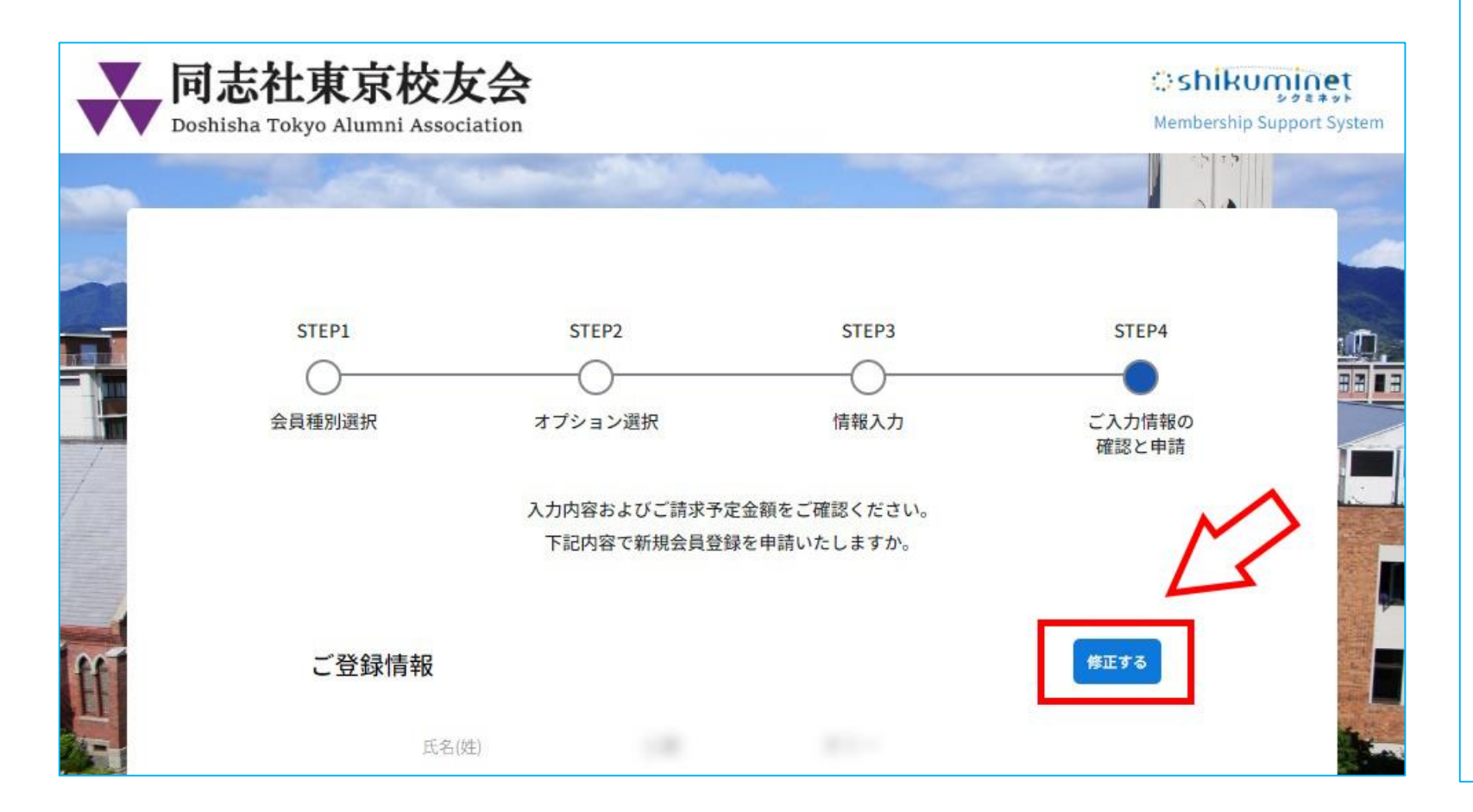

| STEPI          | \$77.00                 |                        | STEPS                   | STERA             |
|----------------|-------------------------|------------------------|-------------------------|-------------------|
| 0-             |                         |                        | -0                      |                   |
| AMDUAIR        | オプション                   | 書訳                     | 情報入力                    | ご入力情報<br>確認と中国    |
|                | 入力内容およ<br>下記内容で         | :ひこ請求予定金8<br>:新規会員登録を# | Qをご確認ください。<br>N語いたしますか。 |                   |
| 一發編作           | 5.68                    |                        |                         | BEYS              |
| G 11.00        |                         |                        |                         | _                 |
|                | 二方(用)                   |                        |                         |                   |
|                | 0.640                   | 建双合具                   |                         |                   |
|                | システム現メールアドレス            | - Constant             | @gmail.com              |                   |
|                | 生年月日                    | 15 1                   |                         |                   |
|                | 201                     | 网络                     |                         |                   |
|                | 秘密中有两                   | 母親の旧姓は、                |                         |                   |
|                | 秘密の発明の等え                |                        |                         |                   |
| 自宅住所           |                         |                        |                         |                   |
|                | 制使用件                    | 1 3                    |                         |                   |
|                | #12/172                 | 来京都                    |                         |                   |
|                |                         |                        |                         |                   |
|                | 用的名                     |                        |                         |                   |
|                |                         |                        |                         |                   |
|                | 20.64                   | 03-15                  |                         |                   |
| To 10 10 10 10 |                         |                        |                         |                   |
| \$159751978    | entas                   |                        |                         |                   |
|                | 影然天台旗                   |                        |                         |                   |
| 記稿先住所          |                         |                        |                         |                   |
|                | 03384                   |                        |                         |                   |
|                | #12/11                  |                        |                         |                   |
|                | 卡加斯村                    |                        |                         |                   |
|                | 611                     |                        |                         |                   |
|                | 建电台                     |                        |                         |                   |
| その他情報          |                         |                        |                         |                   |
|                | 11.9.10                 | 大学                     |                         |                   |
|                | 70                      | 法学部                    |                         |                   |
|                | 田田中ゼミ・ワークルなど            | 10                     |                         |                   |
|                | 1040                    | 12                     |                         |                   |
|                | 田白英香号                   |                        |                         |                   |
|                | 5008                    |                        |                         |                   |
|                | 38:22/14                |                        |                         |                   |
|                | \$2.21 th \$2.80 to \$1 |                        |                         |                   |
|                | 型轴(204)化高等1             |                        |                         |                   |
|                | 校发会管秘活体 2               |                        |                         |                   |
|                | Execute 11月月 2          |                        |                         |                   |
|                | E40241(3-6.3            |                        |                         |                   |
|                | 截线类抗议                   |                        |                         |                   |
| オプション          |                         |                        |                         |                   |
|                | Q.L.                    |                        |                         |                   |
|                |                         | ご請求予定                  | 金額                      |                   |
|                | 11 入会金                  |                        |                         | (1 <sup>2</sup> ) |
|                | 释 通常会員会費 (2023年         | 05月から11ヶ月分             |                         | 2,750(7)          |

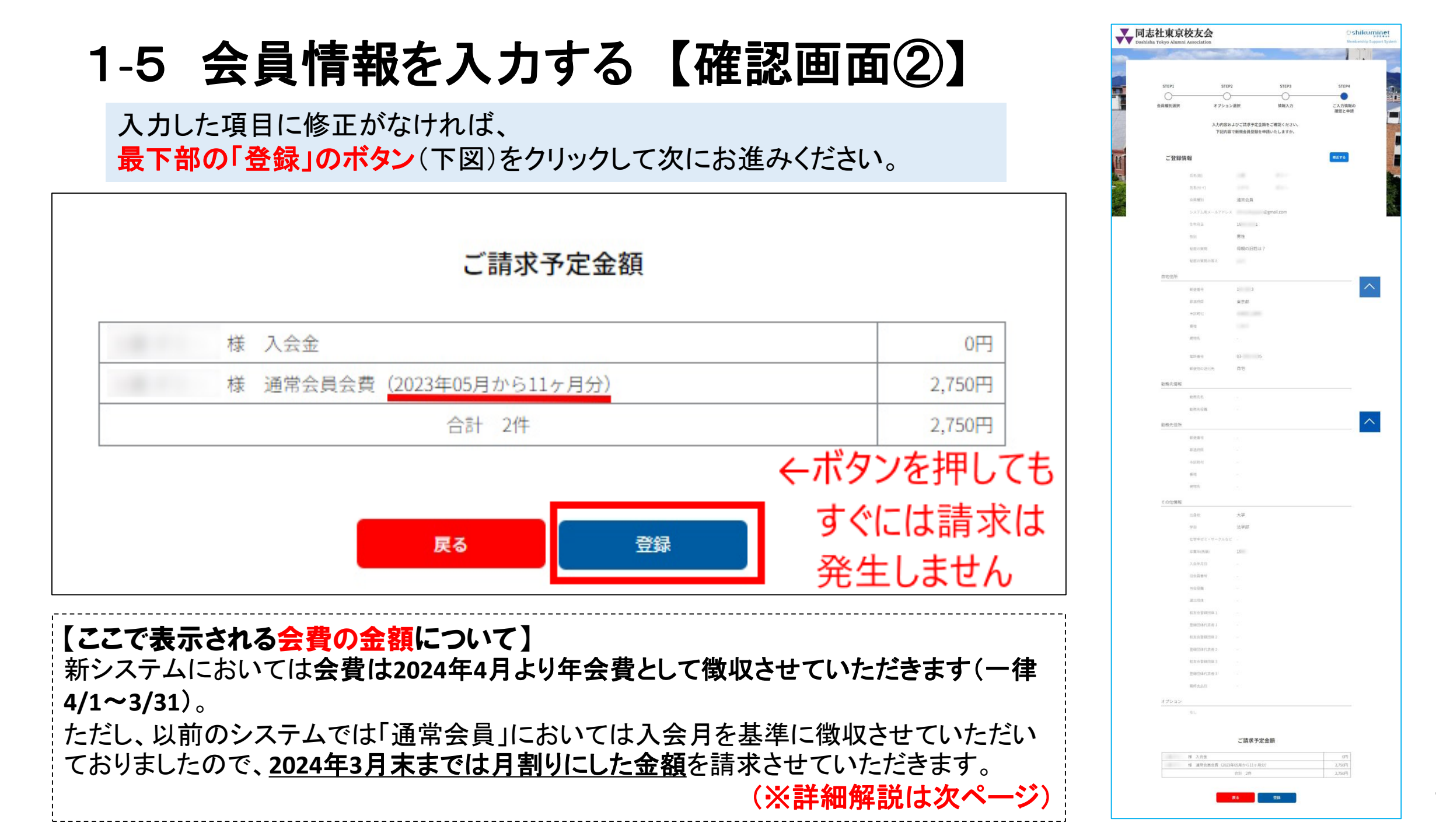

### 1-6 年会費のご請求金額について

#### <u>当会の年会費のご請求システムが変更になっています。</u>

【新システム】 年会費は<u>2024年4月より、一律で「4/1~3/31」</u> <u>の期間で徴収</u>させていただきます。

※支払方法としてクレジットカード、銀行口座振替等が 選べるようになりました

【旧システム】 旧システムでは入会月を基準にご請求させていただいています。 通常会員の場合は2024年3月末までは月割りにした

<u>金額</u>を請求させていただきます。

※郵便振替が利用できなくなりました

2024年3月末までは、通常会員の場合は、下記の ように入会月によって個々に異なる金額でご請求 させていただきます。

| 2024年3月末までの年会費の例 |               |         |  |  |  |  |
|------------------|---------------|---------|--|--|--|--|
|                  |               |         |  |  |  |  |
| 「特別協力会員」の場       | 合             |         |  |  |  |  |
| ●一律(年会費)         | $\Rightarrow$ | ¥20,000 |  |  |  |  |
|                  |               |         |  |  |  |  |
| 「通常会員」の例         |               |         |  |  |  |  |
| ●4月入会の方          | ⇒             | ¥3,000  |  |  |  |  |
| ●5月入会の方          | $\Rightarrow$ | ¥2,750  |  |  |  |  |
| ●8月入会の方          | ⇒             | ¥2,000  |  |  |  |  |
| ●12月入会の方         | ⇒             | ¥1,000  |  |  |  |  |

#### **1-7 支払い方法の選択** 0 シス 合計 次に「お支払方法の登録」の設定に進みます。 下の画面で「お支払方法の登録」のボタンをクリックして下さい。 □座振替(継続決済) 8 8 8 0 同志社東京校友会 shikuminet Doshisha Tokyo Alumni Association Membership Support System 会員情報の登録が完了しました。続いてお支払い方法の登録をお願い致します。 お支払い方法の登録 右のような画面が開きますので、4つの支払い方法の中から ひとつ選んで情報を入力してください。 (右図は、銀行の口座振替を選んだ場合の画面です→) 次ページにて、 4つの【支払方法の比較表】を用意しました。↓

#### お支払方法選択

お支払方法をご選択のうえ[完了]ボタンを押してください

| クレジッ  | トカード(継続決済)              |        |
|-------|-------------------------|--------|
| 様     | 入会金                     | 0円     |
| 様     | 通常会員会費(2023年05月から11ヶ月分) | 2,750円 |
| テム手数料 |                         | 116円   |
|       |                         | 2,866円 |

| 様        | 入会金                     | 0円     |
|----------|-------------------------|--------|
| 様        | 通常会員会費(2023年05月から11ヶ月分) | 2,750円 |
| 口座振替登録手数 | (初回登録時のみ)               | 440円   |
| システム手数料  |                         | 198円   |
| 合計       |                         | 3,388円 |

信用金庫をご利用の方は「さ」行を選択し「1000:信用金庫」を選 んだ後、「口座振替申込」をクリックしてください。

| 選択して    | ください     |                     |       |   |   |  |
|---------|----------|---------------------|-------|---|---|--|
| 友店コード   | 000      | 預金種別                | 普通    | • |   |  |
| ]座番号    | 12345678 |                     |       | Î | ] |  |
| コ座名義力   | 4111     |                     |       | 8 | 1 |  |
|         | 21,21    |                     |       |   |   |  |
| r<br>Di | 空振警中込のため | 座振替申込<br>いに銀行サイトに遭) | 多します。 |   |   |  |

| O コンビニ: | エンスストア                  |        |
|---------|-------------------------|--------|
| 様       | 入会金                     | 0円     |
| 様       | 通常会員会費(2023年05月から11ヶ月分) | 2,750円 |
| システム手数料 |                         | 200円   |
| 승카      |                         | 2,950円 |

|       | 様 入会金                     | 0円     |
|-------|---------------------------|--------|
|       | 様 通常会員会費(2023年05月から11ヶ月分) | 2,750円 |
| システム手 | <b>以</b> /科               | 190円   |
| 合計    |                           | 2.94   |

### 1-7 支払い方法の選択 ~4つの選択肢の比較~

年会費の支払いには、4つの選択肢が用意されています。

できるだけ【自動引き落とし】が設定できる方法をお選びいただきますようお願いします。

※いずれの方法も「手数料」が発生します。(詳細、次ページ)

| 支払い方法              | 設定の難しさ                | 手数料(税込)                                                                           | 自動 /<br>都度           |
|--------------------|-----------------------|-----------------------------------------------------------------------------------|----------------------|
| クレジットカード           | かんたん                  | ー律4.2%<br>■通常会員:1,000~3,000円の場合42円~126円/回<br>■特別協力会員:20,000円の場合840円/回             | 自動引き落<br>とし(毎年)      |
| 銀行口座/口座振替          | やや難しい                 | <b>初回440円</b><br>198円/回                                                           | 自動引き落<br>とし(毎年)      |
| コンビニエンスストア<br>店頭払い | 難しい<br>(店頭端末の操作)      | ■通常会員 : 1,000~3,000円の場合1 <b>60~240円</b> /回<br>■特別協力会員 : 20,000円の場合 <b>370円</b> /回 | 都度払い<br>(1回/1年<br>間) |
| ペイジー (Pay-easy)    | ネットバンキングの利<br>用者におすすめ | ■通常会員 : 1,000~3,000円の場合1 <b>70~250円</b> /回<br>■特別協力会員 : 20,000円の場合 <b>330円</b> /回 | 都度払い(1<br>回/1年間)     |

なお、それぞれのお支払い方法の設定においては、操作途中から決済サービス会社の画面においての作業となります。 個人情報の取り扱いについては、各々の会社において充分なセキュリティ対策の下で提供されています。

### 1-7 支払い方法の選択 ~支払手数料の詳細~

通常会員(年会費3,000円)の場合はクレジットカード払いが最も安いです。 特別協力会員(年会費20,000円)の場合は銀行口座の口座振替が最も安いです。※初回440円かかります。

|                                                      | お支払い方法                                         |       | お支払い金額            |        | システム手数料(积込み)                        |  |  |
|------------------------------------------------------|------------------------------------------------|-------|-------------------|--------|-------------------------------------|--|--|
| コンビニ決済(300,000円/                                     | 回まで)                                           |       | ~1,999円           |        | 160円                                |  |  |
|                                                      | -                                              |       | 2,000円~2,999円     |        | 200円                                |  |  |
| IT.AW                                                | 通常会員                                           | の場合   | 3,000円~9,999円     |        | 240円                                |  |  |
| FamilyMart                                           |                                                | の場合   | 10,000円~49,999円   |        | 370円                                |  |  |
|                                                      |                                                |       | 50,000円~99,999円   |        | 800円                                |  |  |
| ISON .                                               | Seicomart                                      |       | 100,000円~149,999円 |        | 900円                                |  |  |
|                                                      |                                                |       | 150,000円~299,999円 |        | 1,100円                              |  |  |
| ペイジー決済(現金100,00                                      | 0円/回まで/キャッシュカード1,000,000円/回まで)                 |       | ~1,999円           |        | 170円                                |  |  |
|                                                      |                                                |       | 2,000円~2,999円     |        | 190円                                |  |  |
|                                                      | 通常会員                                           | の場合   | 3,000円~9,999円     |        | 250円                                |  |  |
|                                                      | 三井住友銀行 三菱UFJ銀行 みずほ銀行 ゆうちょ銀行  <br>特別が           | 2 카스립 | 10,000円~29,999円   |        | 330円                                |  |  |
|                                                      | りそな銀行 埼玉りそな銀行 横浜銀行 千葉銀行                        | の場合   | 30,000円~99,999円   |        | 780円                                |  |  |
| ×19-                                                 | 近畿大阪銀行 広島銀行 福岡銀行 銀和銀行 東和銀行                     |       | 100,000円~149,999円 |        | 880円                                |  |  |
| ay-easy                                              |                                                |       | 150,000円~299,999円 | 1,220円 |                                     |  |  |
|                                                      | 照本跟行 乐集银行 南都银行 足利跟行                            |       | 300,000円~499,999円 |        | 1,650円                              |  |  |
|                                                      |                                                |       | 500,000円~999,999円 |        | 2,750円                              |  |  |
| クレジットカード決済(1,0<br>■通常会員:1,000~3,00<br>■特別協力会員:20,000 | 000,000円/回まで)<br>0円の場合42円~126円/回<br>円の場合840円/回 |       |                   |        | 4.2%                                |  |  |
| 口座引き落とし                                              | 限行口座 🥏                                         |       | — <b>i</b> #      |        | 198円<br>※初回の24別途440円の<br>登録費用が発生します |  |  |

1-7 支払い方法の選択 ~クレジットカード①~

「お支払方法の選択」画面で「クレジットカード(継続決済)」 を選択すると、下図のように詳細入カフォームがプルダウンし ます(広がる)。

お手元のクレジットカード情報を入力し、「確認」のボタンをクリックしてください。

右図のように、クレジットカードの入力の確認画面が開きます。

問題がなければ「完了」のボタンをクリックして下さい。

#### この設定により、毎年、クレジットカード経由で 年会費が定期的に支払われることになります。

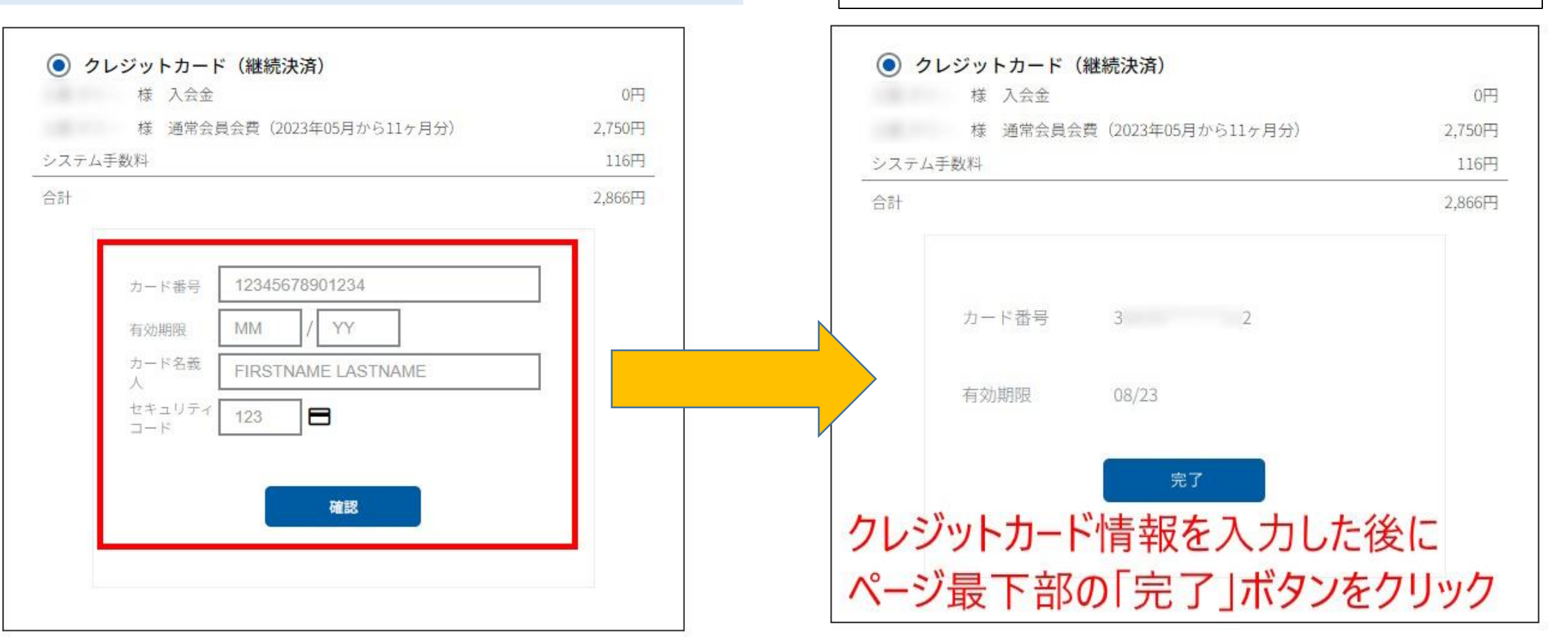

1-7 支払い方法の選択 ~クレジットカード②~

■支払方法の設定ができているか否か、の確認方法

後掲しましたので、当資料の下記ページをご覧ください。 p.50「1-13 支払い方法の現状設定の確認方法」

■クレジットカードの決済処理のタイミングについて

クレジットカードの決済は、支払い方法を登録完了した時点で**即時決済**され、同時にアカウントページにも支払いの結果が反映されます。 決済処理の進捗と結果の確認方法は、後掲しましたので、当資料の下記ページをご覧ください。 p.49「1-12 支払いの処理状況、および請求内容の確認方法」

■2024年度以降の年会費の請求と決済のスケジュールについて

2024年度以降の年会費の「請求」については、年度末の3/27に設定され、クレジットカードの場合は4/1に支払いが行われます。 この間、ご自身のアカウントページに「請求」があることが表示されていますが、自動支払いなので何もせず放置いただいて構いません。

■クレジットカード決済の場合の注意点

クレジットカードには有効期限があるのでご注意ください。 もし有効期限が切れてしまった場合には、改めてお支払方法でクレジットカードを選びなおしてクレジットカードを入力していただきます。 支払い方法の変更については、当資料の下記ページをご覧ください。 p.51「1-14 年会費の支払い方法の変更(マイページにて)」

### 1-7 支払い方法の選択 ~銀行の口座振替①~

「お支払方法の選択」画面で「口座振替(継続決済)」を選択すると、 右図のように詳細入力フォームがプルダウンします(広がる)。

※ネットバンキングの口座を持っていなくても、この手続きで

**多くの銀行の口座振替の設定が可能**です。

右図下部の「口座振替申込」ボタンをクリックすると、銀行のサ イトにつながり、キャッシュカードの4桁の暗証番号の入力を求め られる銀行が多いです。

ご不安に感じた場合は他の支払方法をお選びいただきますよう お願いします。

※みずほ銀行はネットバンクの口座開設が必須です。

※入力の流れは銀行ごとに異なります。 画面の指示に従って作業を続けてください。

| リロ座振音                        | (継続決                     | (済)                                        |                   |
|------------------------------|--------------------------|--------------------------------------------|-------------------|
| 禄                            | 人会金                      |                                            | 0円                |
| 様                            | 通常会員                     | 良会費(2023年05月から11ヶ月分)                       | 2,750円            |
| 座振替登録手                       | 数料(初回图                   | 登録時のみ)                                     | 440円              |
| ステム手数料                       |                          |                                            | 198円              |
| <sup>⊪</sup> 座振 <sup>≉</sup> | 替を                       | 選ぶと、以下が                                    | ∛開きます。            |
| 銀行<br>信用<br>んた               | テコード<br>1金庫をご和<br>1後、「口個 | 则用の方は「さ」行を選択し「1000:fl<br>E振替申込」をクリックしてください | 言用金庫」を選<br>。      |
|                              | あ か                      | さたなはま                                      | ŧ \$ 5 ⊅ <b>≙</b> |
| l                            | 選択してく                    | ださい                                        |                   |
| 支总                           | ja-k [                   | 000 預金種別 會                                 | 通 グリック            |
| 口燈                           | 播号                       | 12345678                                   | 次ページ              |
| 口唇                           | 8名義力                     | セイメイ                                       |                   |
|                              |                          |                                            |                   |
|                              |                          | 口座娵沓中込                                     |                   |
|                              |                          |                                            | E -I              |

### 1-7 支払い方法の選択 ~銀行の選択方法

#### 【銀行の選択方法】

口座振替を選んで「あ~」のひらがなをクリック、

もしくは 「選択してください」の部分をクリックすると、銀行のリ ストが出てきます。

お使いになりたい銀行名を選んでください。

銀行コード 信用金庫をご利用の方は「さ」行を選択し「1000:信用金庫」を選 んだ後、「口座振替申込」をクリックしてください。 全 さ 5 わ か た 選択してください 選択してください 0001:みずほ銀行 0005:三菱UFJ銀行 0009:三井住友銀行 0010:りそな銀行 0017:埼玉りそな銀行 0033:PayPay銀行 0034:セブン銀行 0035:ソニー銀行 0036:楽天銀行 0038:住信SBIネット銀行 0039:auじぶん銀行 0040:イオン銀行 0116:北海道銀行 0117:青森銀行 コンヒ 0118:みちのく銀行 0円 0119:秋田銀行 0120:北都銀行 2.750円 - ム手数 0121: 荘内銀行 200円 0122:山形銀行 2.950円

### 1-7 支払い方法の選択 ~銀行の口座振替②~

■支払方法の設定ができているか否か、の確認方法

後掲しましたので、当資料の下記ページをご覧ください。 → p.50「1-13 支払い方法の現状設定の確認方法」

■銀行口座振替の決済処理のタイミングについて

銀行口座振替の決済スケジュールは、下記のように支払方法設定日(口座登録日)によって異なります。 設定から振替実施と最終的な処理完了までには時間差があり、ご自身のアカウントページにて決済完了が確認できるまでに、設定日 の日付によって早くて1ヶ月と1~2週間ほど、最長で2ヶ月と1~2週間ほどのお時間をいただきます。 ※銀行や暦によって変動します。

【1日~26日に口座情報を登録の場合】 翌月27日(銀行休業日の場合は翌営業日)に振替が実行され、更にシステム上の処理が完了するのが翌々月初旬となります。

【27日~月末日に口座情報を登録の場合】 翌々月27日(銀行休業日の場合は翌営業日)に振替が実行され、更にシステム上の処理が完了するのが翌翌々月の初旬となります。

決済処理の進捗や結果の確認方法は、後掲しましたので、当資料の下記ページをご覧ください。 p.49 「1-12 支払いの処理状況、および請求内容の確認方法」

■2024年度以降の年会費の請求と決済のスケジュールについて

2024年度以降の年会費の「請求」については、年度末の3/27に設定され、銀行口座振替の場合は4/27 (銀行休業日の場合は翌営業 日)に振替が行われ、その後システム処理の都合で5月初旬に確定します。 この間、ご自身のアカウントページに「請求」があることが表示されていますが、自動支払いなので何もせず放置いただいて構いません。

### 1-7 支払い方法の選択 ~コンビニエンスストア①~

【コンビニ支払いにおける"難点"】

●専用端末は慣れていないと難しい

●支払い用の番号は文字が小さく、入力に時間がかかる (メモの番号を見たり、端末の画面をみたり・・・)

- ●店頭で"**順番待ち"されると落ち着かない**
- ●支払いは「現金」のみ
- ●毎年、同じ手続きを行うことになる

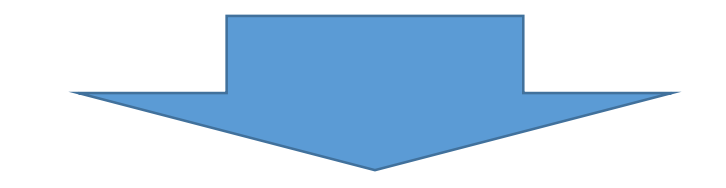

クレジットカード払いが比較的簡単に登録できて、自動支払いなので今後も手間はかかりません。 しかしながら、「特別協力会員」の場合は支払手数料が840円/回と高めなのでご注意ください。

1-7 支払い方法の選択 ~コンビニエンスストア2~

「お支払方法の選択」画面で「コンビニエンスストア」を選択、画面最下部の「完了」ボタンをクリックすると、 右ページが開きます。

| 1             |                                        |                       | Doshisha       | Tokyo A      | Alumni Association          |        |      | 17    |
|---------------|----------------------------------------|-----------------------|----------------|--------------|-----------------------------|--------|------|-------|
|               |                                        |                       | A              |              | イベント情報                      | イベント   | 申込履歴 | ご請求情報 |
|               | お支払方法選択                                |                       |                |              |                             |        |      |       |
| お支払方法         | 去をご選択のうえ[完了]ボタンを押してくた                  | ごさい                   | and the second | -            |                             |        |      |       |
| ○ クレジッ<br>様   | トカード(継続決済)<br>通常会員会費(2023年05月から11ヶ月分)  | 2,750円                |                |              |                             |        |      |       |
| システム手数料<br>合計 |                                        | <u>116円</u><br>2,866円 |                |              | ご請知                         | 求内容    |      |       |
| ○ 口座振替        | (継続決済)                                 |                       |                | 選択           | 概要                          | 金額     | 決済方法 | 状況    |
| 様<br>口座振替登録手数 | 通常会員会費(2023年05月から11ヶ月分)<br>0料(初回登録時のみ) | 2,750円<br>440円        | -              |              |                             |        |      |       |
| システム手数料       |                                        | 198円                  |                |              | 一時水口・2022/05/20             |        |      |       |
| 습計            |                                        | 3,388円                | <b>N</b>       | $\checkmark$ | と開水日・2023/05/25<br>様 通常会    | 2,750円 |      | 未決済   |
| 〇 コンビニ<br>様   | エンスストア<br>通常会員会費(2023年05月から11ヶ月分)      | 2,750円                |                |              | 頁表頁 (2025年05月17-51<br>1ヶ月分) |        |      |       |
| システム手数料       |                                        | 200円                  |                |              |                             |        |      |       |
| 습하            |                                        | 2,950円                |                |              | ,                           | ৰত     |      |       |
| Pay-easy<br>様 | ,<br>通常会員会費(2023年05月から11ヶ月分)           | 2,750円                |                |              |                             |        |      |       |
| システム手数料       |                                        | 190円                  |                |              |                             |        |      |       |
| 合計            |                                        | 2,940円                |                |              |                             |        |      |       |

1-7 支払い方法の選択 ~コンビニエンスストア③~

#### →すでにコンビニが選択されています。

内容を確認し「次へ」のボタンを 同志社東京校友会 Shikuminet クリックして下さい。 Doshisha Tokyo Alumni Association Membership Support System イベント情報 ご請求情報 イベント申込履歴 右図の「次へ」のボタンをクリックすること お支払内容のご確認 で、コンビニ店頭支払いのための固有番 号が発行されるステップに進みます。 様 通常会員会費(2023年05月から11ヶ月 2.750円 分) この番号には有効期限があるので早めに システム手数料 200円 コンビニ店頭まで出かけて、お支払いまで 合計 1件 2.950円 完了いただきますようお願いいたします。 お支払方法の選択 (番号の再発行は可能です) お支払方法をご選択ください ○ クレジットカード ● コンビニエンスストア ○ Pay-easy

※)決済をご利用の場合、お支払い明細への表示は、本システム「シクミネット」と表示されます。

※)決済の際にシステム手数料がかかります。手数料は<u>こちら</u>でご確認ください

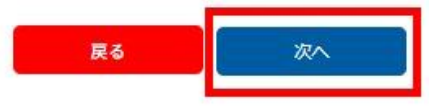

1-7 支払い方法の選択 ~コンビニエンスストア④~

#### 以下、内容を確認しながら、必要事項を入力してお進みください。

| 払内容を確認し、お進みください。     | 容の確認 > 必要事項を記入 > お支払手続き完了 |           | ′決済の必要事項をご記入くださ    | \$1.0                                                                             | レビニを選ぶ         |                                            |
|----------------------|---------------------------|-----------|--------------------|-----------------------------------------------------------------------------------|----------------|--------------------------------------------|
| ご利用内容                |                           |           | MHORE PARCENT (/// | 」 「「「「「」」」 「」」 「」」 「」 「」 「」 「」 「」 「」 」 」 「」 」 」 」 」 」 」 」 」 」 」 」 」 」 」 」 」 」 」 」 |                |                                            |
| 決済番号:<br>00000000423 | 2,750円                    | ご利用するコンビニ | の選択 ローソ            | シューマー お頭派とい                                                                       | コンビニエンスストア決済の必 | 要事項をご記入ください。                               |
| 手数料                  |                           |           | £¢                 | うでご記入ください ご見し マノゼイい                                                               |                |                                            |
| お支払合計                |                           | フリガナ      | 必ず記                | たてに記入ください 思わじてんてい。                                                                | ご利用するコンビニの選択   | ローソン                                       |
|                      |                           | 電話番号      | <b>£</b>           | がず記入                                                                              | FZ             | 7780-7-                                    |
| C                    | March 1                   | ご連絡先メールアド | ノス 支払い番号をメー        | -ルで受け取りたい場合は記入                                                                    | 1011           | ミニストップ                                     |
| l                    |                           |           |                    |                                                                                   | フリガナ           | セイコーマート                                    |
|                      |                           |           | · 沃済 9             |                                                                                   |                | (二) (1) (1) (1) (1) (1) (1) (1) (1) (1) (1 |
|                      |                           |           |                    |                                                                                   | 電話番号           |                                            |
|                      |                           | こ利用内容     |                    |                                                                                   | ご連絡先メールアドレス    |                                            |
|                      |                           | 対象者       | 101 -              | 推世のノールアドレフた                                                                       |                |                                            |
|                      |                           | 決済番号:     | 2,750円             | 病市のメールノトレスを                                                                       |                | (決済する                                      |
|                      |                           | 手数料       | 200円               | 使っている場合は                                                                          |                |                                            |
|                      |                           | お支払合計     | 2,950円             | ご注意ください。↓                                                                         |                |                                            |
|                      |                           | 一ご注意      |                    |                                                                                   | <br>「決済する」をク   | リックすると支                                    |
|                      |                           |           |                    |                                                                                   |                |                                            |

「シクミネット お支払い手続き」

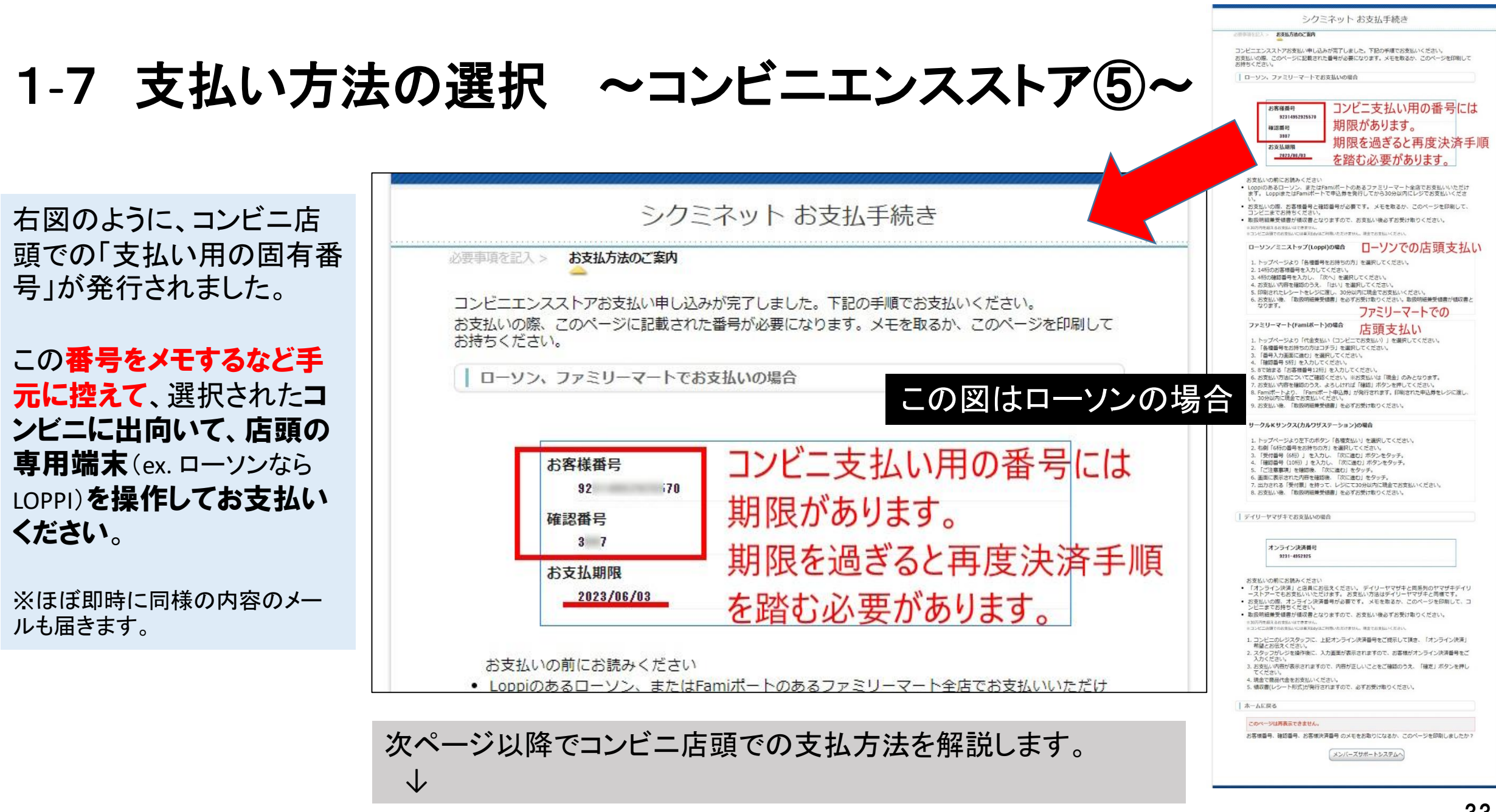

### 1-7 支払い方法の選択 コンビニ店頭支払い ~ローソンの場合~

ローソンの場合は右写真の専用端末「Loppi」を操作します。

端末からレシートが出力され、そのレシートをレジにお渡しいただき、通常の買い物のように支払っていただくことになります(現金のみ)。

#### ローソン店頭の 「Loppi」の設置例↓

#### 【ローソン店頭での支払いまでの流れ】 Lapp . information-C-ARRH 1. 端末のトップ画面左の「各種番号をお持ちの方」を選択してください。 2.14桁のお客様番号を入力し、「次へ」を選択してください。 3.4桁の確認番号を入力し、「次へ」を選択してください。 各種サービス Loppi専用コード 4. 表示される内容を確認のうえ、「はい」を選択してください。 をお持ちの方 をお持ちの方 X=a-5. 印刷された申込券をレジに渡し、30分以内に現金でお支払いください。 -F/ 美許·愛姑華門 Linppi y C 6. お支払い後、「取扱明細書兼領収書」を必ずお受け取りください。 1-CBO1 .....

コンビニ店頭支払い、ペイジーによる支払いには<u>有効期限があります。</u> 決済番号を発番した日を含めて6日間となります。 期限切れになった場合は、同志社東京校友会のご自身のマイページより再発行の作業が必要となります。

※「Loppi」はお店によって配置
 や形状が異なっています。
 ※銀行のATMとは違いますので
 注意ください。

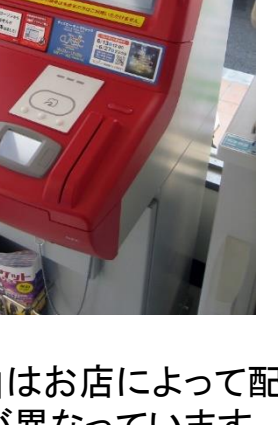

### 1-7 支払い方法の選択 コンビニ店頭支払い ~ファミリーマートの場合~

ファミリーマートの場合は右写真の「マルチコピー機」を操作します。

端末からレシートが出力され、そのレシートをレジにお渡しいただき、通常の買い物のように支払っていただくことになります(現金のみ)。

#### 【ファミリーマート店頭での支払いまでの流れ】

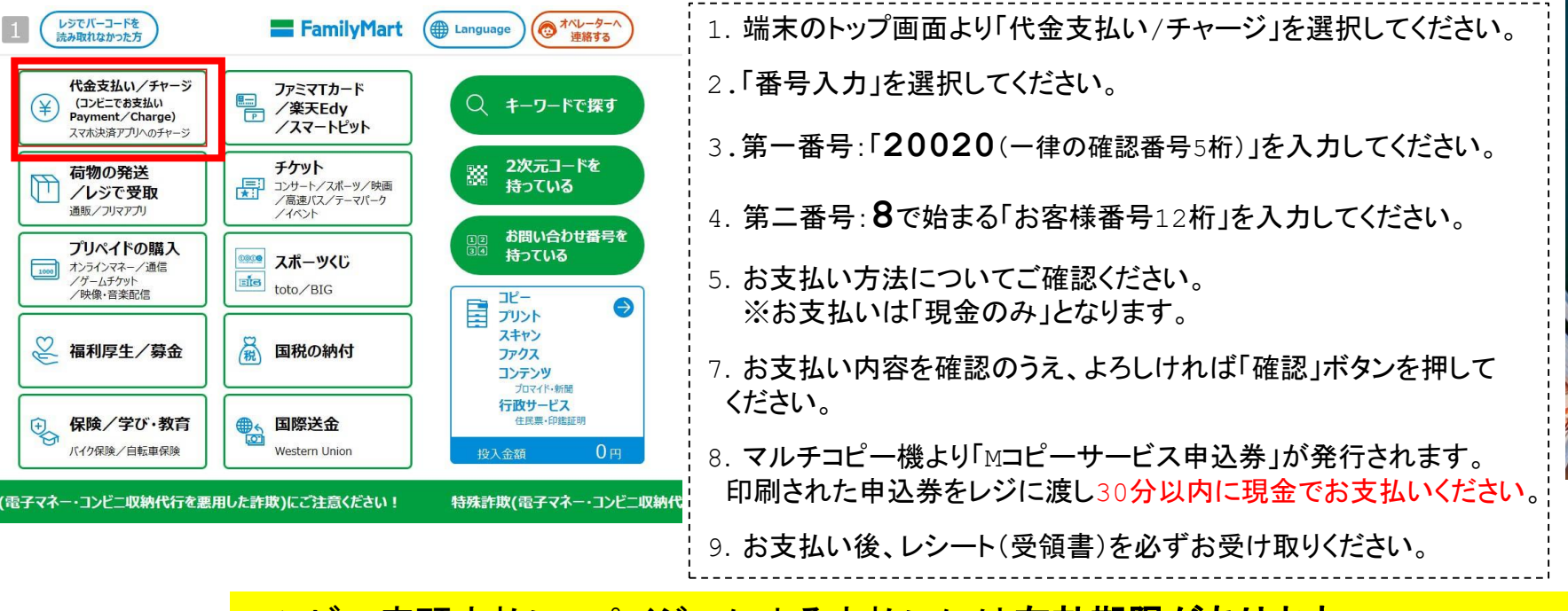

#### ファミマ店頭の「マルチコピー機」の設置例↓

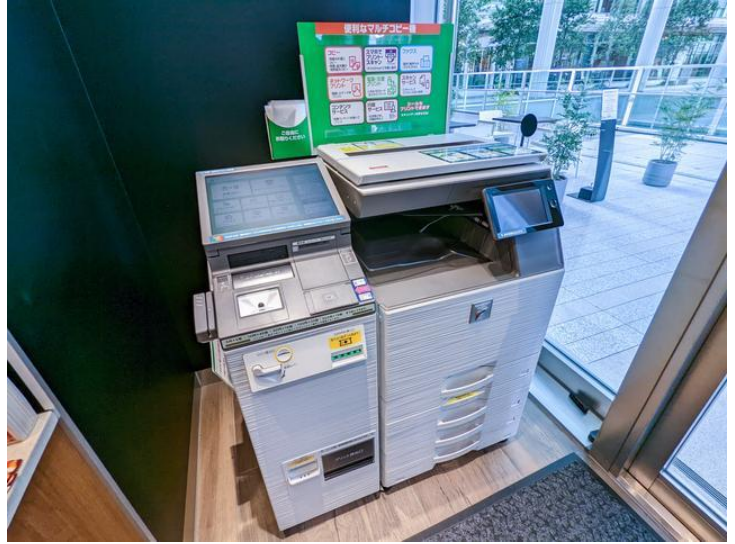

※「マルチコピー機」の形状や設置場所はお店に よって配置や形状が異なります。 ※銀行のATMとは違いますのでご注意ください。

コンビニ店頭支払い、ペイジーによる支払いには<u>有効期限があります。</u> 決済番号を発番した日を含めて6日間となります。 期限切れになった場合は、同志社東京校友会のご自身のマイページより再発行の作業が必要となります。

1-7 支払い方法の選択 ~コンビニエンスストア⑥~

■支払方法の設定ができているか否か、の確認方法

後掲しましたので、当資料の下記ページをご覧ください。 p.50「1-13 支払い方法の現状設定の確認方法」

■コンビニエンスストア店頭払いの決済処理のタイミングについて

コンビニエンスストア店頭支払いの決済は、実際に店頭でお支払いを完了された時点でほぼ即時完了となり、同時にアカウントページ にも反映されます。(番号発行作業だけでは決済になりません。また番号には有効期限があります。失効すると再発行となります。)

決済処理の進捗と結果の確認方法は、後掲しましたので、当資料の下記ページをご覧ください。 p.49「1-12」支払いの処理状況、および請求内容の確認方法」

■2024年度以降の年会費の請求と決済のスケジュールについて

2024年度以降の年会費の「請求」については、年度末の3/27に設定されます。この日よりご自身のアカウントページにおいて支払いの 手続きが可能となります。 支払用番号の発行手続きを行っていただき、コンビニ店頭にてお支払いいただきます。

※コンビニ店頭払いは、その都度、番号発行とコンビニ店頭に出向くことが必要となります。 手数がかかりますので自動支払いが可能な銀行口座振替やクレジットカード支払いの利用をおすすめします。 (支払方法や金額によって手数料が異なりますのでご注意ください)

1-7 支払い方法の選択 ~ペイジー(Pay-easy)①~

#### ペイジー(Pay-easy)について

「Pay-easy(ペイジー)」では固有の番号を発行してその番号を、ネットバン キング、もしくは銀行専用のATM(コンビニのATMは不可)で、その番号を入力す ることで支払いすることが可能です。

手続きとしては、コンビニ支払いに似ていますが、 ネットバンキングを使っている方なら、ネットで完結できます。

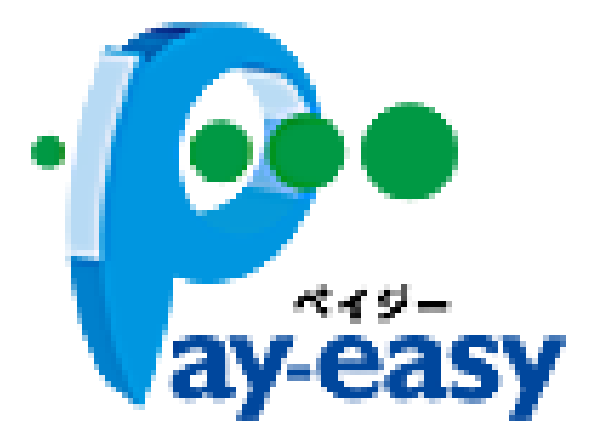

ただし、毎年の年会費の支払いでは、その都度、決済番号を発行する必要があります。 従いまして、自動払い込みを設定できるクレジットカード払いか、銀行口座の口座振替をおすすめしています。

※特別協力会員の年会費2万円のクレジットカード払いの手数料は840円/回であり、他の支払方法よりも高額です。

※ネットバンキングを契約していなくてもWEB上で手続きできる「Pay-easy(ペイジー)口座振替受付サービス」というサービスも登場しています。 ただし、口座ごとに事前の利用申請が必要であり(手数がかかる)、またweb上でキャッシュカードの4桁の暗証番号を入力する必要があります。

(例:京都銀行はネットバンキングと、この「Pay-easy(ペイジー)口座振替受付サービス」に対応しています。ATMの取り扱いはありません)

1-7 支払い方法の選択 ~ペイジー(Pay-easy)②~

「お支払方法の選択」画面(右図)で「Pay-easy(ペイジー)」を選択、画面最下部の「完了」ボタンをクリックすると 右のページが開きます。

|          |                                          |                |         |        |     | Doshisi | ha Tokyo . | Alumni Association       | 1      |      | <u></u>   |     |
|----------|------------------------------------------|----------------|---------|--------|-----|---------|------------|--------------------------|--------|------|-----------|-----|
|          |                                          |                |         | -      |     | 1       | r.         | イベント情報                   | イベント   | 申込履歴 | ご請求       | 2情報 |
|          | お支払ス                                     | 方法選択           |         |        |     |         |            | Statements of            |        |      |           |     |
| お支払方     | 法をご選択のうえ[5                               | 完了]ボタンを押してくだこ  | えい      |        |     | -       |            | 5                        | _      |      |           |     |
| ○ クレジッ   | トカード(継続決                                 | 清)             | 0.75077 |        |     |         |            |                          |        |      |           |     |
| ロシステム手数料 | 油吊云貝云質(202                               | 23年05月から117月五) | 2,750円  | M      |     |         |            | ご請知                      | 求内容    |      |           |     |
| 습計       |                                          |                | 2,866円  |        |     | 4       |            |                          |        |      |           |     |
|          |                                          |                |         | III II |     | 2       | 選択         | 概要                       | 金額     | 決済方法 | 状況        |     |
| ○ 口座振替   | (継続決済)                                   |                |         |        |     |         |            |                          |        |      |           |     |
| 植口座板鼓砂绿手 | 通常会員会費(202<br>9約(初回祭録時のみ)                | 23年05月から11ヶ月分) | 2,750円  | (1, 0) |     |         |            | ご請求日・2023/05/29          |        |      |           |     |
| システム手数料  | ((), (), (), (), (), (), (), (), (), (), |                | 198円    |        | 100 |         |            | 横 通常会                    |        |      | 100000000 |     |
| 合計       |                                          |                | 3,388円  |        |     |         |            | 員会費(2023年05月から1<br>1ヶ月分) | 2,750円 |      | 未決済       |     |
| () コンビニ  | エンスストア                                   |                |         |        |     |         |            |                          |        | 5 ·  |           |     |
| 榜        | 通常会員会費(202                               | 23年05月から11ヶ月分) | 2,750円  | 13 mar |     |         |            |                          |        |      |           |     |
| <br>合計   |                                          |                | 2,950円  |        | 7 💆 |         |            | 決済                       | する     |      |           |     |
|          |                                          |                |         | R      |     |         |            |                          |        |      |           |     |
| Pay-eas  | /                                        | 03年05日から11ヶ日分) | 2 7500  |        |     |         |            |                          |        |      |           |     |
| シフテム手数料  | ALIGHT APPLICATION                       |                | 190円    |        |     | 「汕汶っ    | +210       | りボタンたクリック                | クレ 士 オ | -    |           |     |

1-7 支払い方法の選択 ~ペイジー(Pay-easy)③~

「お支払方法のご確認」画面で「次へ」ボタンをクリックします。 左から順に進みます。

#### 「シクミネット お支払い手続き」 と表記されます

| <b>同志社東</b> 京<br>Doshisha Tokyo Alur | 家校友会<br>nni Association                        |                                              |          | Shikuminet |
|--------------------------------------|------------------------------------------------|----------------------------------------------|----------|------------|
| A                                    | イベント情報                                         | イベント申込履歴                                     | 歴        | ご請求情報      |
| 2000                                 |                                                |                                              |          |            |
|                                      | お支払内                                           | 国容のご確認                                       |          |            |
|                                      | 様 通常会員会費(2023                                  | 年05月から11ヶ月分)                                 | 2,750円   |            |
|                                      | システム手数料                                        |                                              | 190円     | -          |
|                                      | 合計                                             | 1件                                           | 2,940円   |            |
|                                      | お支払                                            | 方法の選択                                        |          |            |
|                                      | お支払方法な                                         | をご選択ください                                     |          |            |
|                                      | ○ クレジットカード ○                                   | コンビニエンスストア 🔘 Pa                              | y-easy   |            |
|                                      | ※)決済をご利用の場合、お支払い明細への表<br>※)決済の際にシステム手数料がかかります。 | 示は、本システム「シクミネット」<br>手数料は <u>こちら</u> でご確認ください | と表示されます。 |            |
|                                      | 戻る                                             | 次へ                                           |          |            |
|                                      |                                                |                                              |          |            |
| Clerch mi                            |                                                |                                              | and and  |            |

|   | お支払内容の確認               |                          |          |   | <u> </u>                          | クミネット お支払手続き |
|---|------------------------|--------------------------|----------|---|-----------------------------------|--------------|
| X | バーズサポートシステムに戻る <       | < お支払内容の確認 > 必要事項を記入 > こ | お支払手続き完了 | 1 | <b>必要事項を記入 &gt; お振込み方法のご</b><br>▲ | 索內           |
| đ | 支払内容を確認し、お進みく          | ださい。                     |          |   | ペイジー決済の必要事項を                      | ご記入ください。     |
|   | ご利用内容                  |                          |          |   |                                   |              |
|   | 決済番<br>号・00000000434   | 2,750円                   |          |   | 氏名                                | 全角でご記入ください   |
|   | 与 . 00000000434<br>手数料 | 190円                     |          |   | フリガナ                              | 全角でご記入ください   |
|   | お支払合計                  | 2,940円                   |          |   | 電話番号                              | 0 4          |
|   | お支払方法                  | ペイジー                     |          |   |                                   | 決済する         |
|   |                        |                          | _        |   |                                   |              |
|   |                        | 次へ                       | )        |   |                                   | 済する」をクリック    |
|   |                        |                          |          |   | 対象者                               |              |
|   |                        |                          |          |   | 決済番<br>号:0000000434               | 2,750円       |
|   |                        |                          |          |   | 手数料                               | 190円         |
|   |                        |                          |          |   | お支払合計                             | 2,940円       |
|   |                        |                          |          |   |                                   |              |

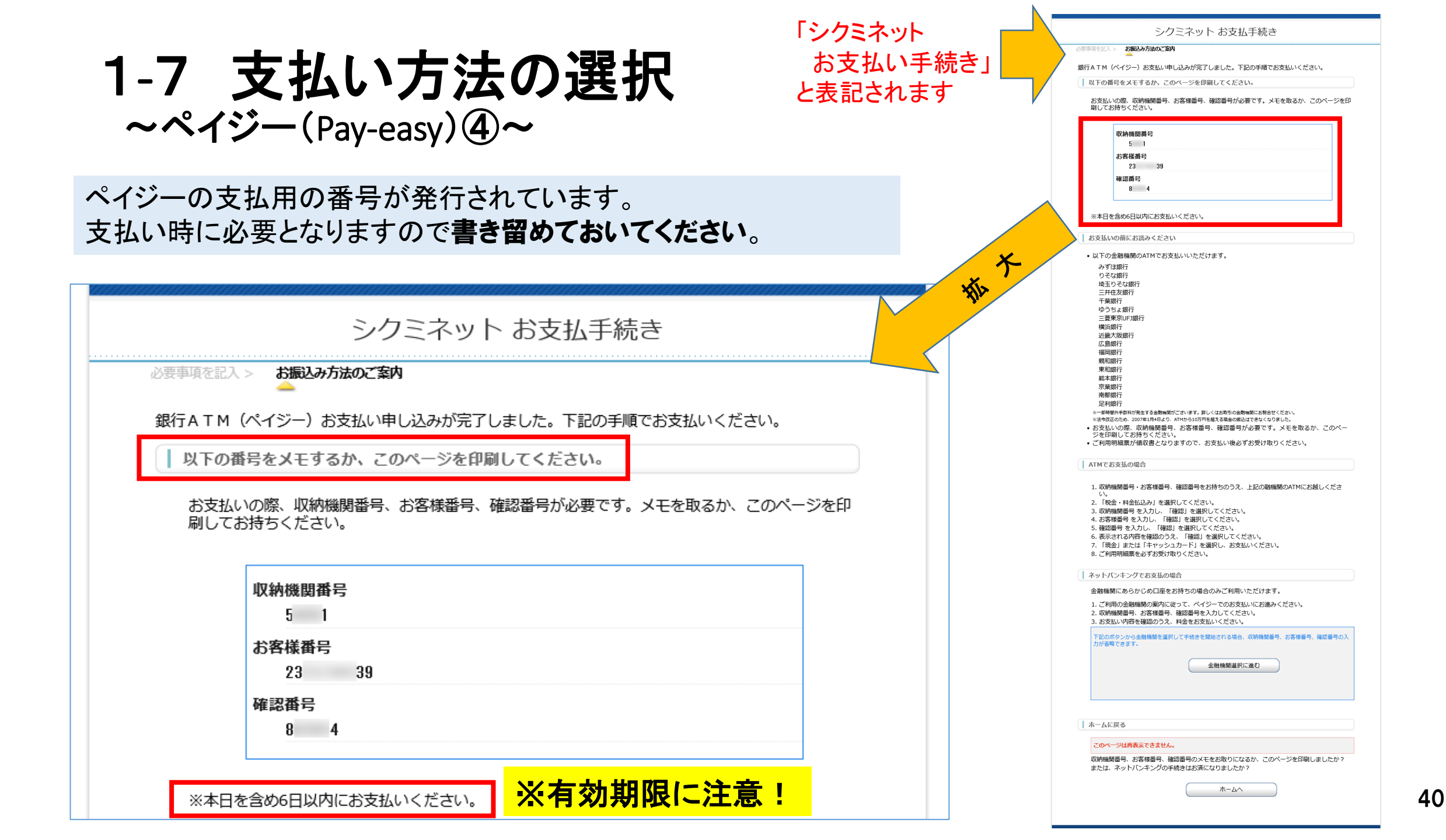

1-7 支払い方法の選択 ~ペイジー(Pay-easy)⑤~

#### 【ネットバンキングでのお支払いの場合】

| シクミネット お支払手続き                                                                                                    |                                                            | シクミネット                                                  |                  |
|----------------------------------------------------------------------------------------------------|------------------------------------------------------------|---------------------------------------------------------|------------------|
| ◇要想後を広入 - お飯とみ方法のご取用<br>●<br>毎行 & T.M. (ペイペー) おきおいまし 込みが完了しました。下PCの手順でおきおいくだ さい。                                       |                                                            |                                                         | お支払い内容           |
| ■ 以下の番号をメモするか、このページを印刷してください。                                                                                          |                                                            | お支払い方法の選択 ご希望のお支払い方法をお選びください                            |                  |
| お支払い切捨、収納機関目号、お客様目号、確認目号が必要です。メモを取るか、このページを印<br>用してお持ちください。                                                            | ペイジーは、ネットバンキング・サービスを                                       | 💾 銀行ATMでお支払い 🛛 🛛 🌠 ネットバンクでお支払い                          | サイト名<br>ジロングミネット |
| 収納機關番号<br>5 1                                                                                                    | 提供している多くの銀行を通じて支払いできます。                                    |                                                         |                  |
| お客様時号                                                                                                    |                                                            |                                                         | お支払い内容           |
| 4.3 3.9<br>韓国語時間<br>8 4                                                                                                |                                                            | <ul> <li></li></ul>                                     | オンライン商品代金        |
| ※本日を含め6日以内にお支払いください。                                                                                                   |                                                            |                                                         | お支払い金額           |
| お支払いの前にお読みください                                                                                                    | ネットバンキングでお支払の場合                                            |                                                         | 2.940            |
| ・以下の金融機関のATMでお支払いいただけます。                                                                                               |                                                            | ay-easy                                                 |                  |
| みず20歳行<br>りそ20歳行<br>埼玉りそ20歳行<br>二社会ち物行                                                                                 | 金融機関にあらかじめ口座をお持ちの場合のみご利用いただけます。                            | Pay-easy(ペイジー)         ゆうちょ銀行           全国の提携金融機関でご利用可能 | お支払い期限           |
| ニアイは2000月7<br>千葉銀行<br>ゆうちょ銀行                                                                                           | 1 ご利田の全融機関の案内に従って、ペイジーでのお支払いにお進みください。                      |                                                         | 2023年            |
| 三糖素完UFJ銀行<br>概定銀行<br>化物理和1                                                                                             |                                                            |                                                         | 6月11日            |
| 21.1147.100.9617<br>広島銀行<br>福岡線行                                                                                       | 2. 秋州城民軍う、の子保軍う、唯恥軍うで八月してへたとい。                             |                                                         | <b>23:5</b> 9 まで |
| 粮和缺行<br>東和銀行                                                                                                    | 3. の又以いい対応で推進のリンス、料金での又以い、ハミロショ                            | (日本ツトハンクでお支払い                                           |                  |
| 解本现行<br>京 離時行<br>市場相応行                                                                                                 | 、<br>下記のポカン小に全動機関を選択して手续きを開始されえ担合、収効機関発导、七変接乗号、陸認乗号の1      |                                                         |                  |
| 1712年2017<br>見一利銀行<br>※一部局部外帝政科労発生する金融機能がございます。詳しくはお取引の金融機関にお販会せください。                                                  | 「おいいアンプランはは時間を建いして手心をを開始される場合、小時時間重う、いき味苦う、睡眠苦うの人力が含めできます。 | · 😥 •                                                   |                  |
| ※合わ立のため、2007年1月4日より、ATMから10万円を見る楽集の美いはでなくなりました。 お支払いの際、収納期間番号、お客様番号、確認番号が必要です。メモを取るか、このページを行用してされます。                   |                                                            | タン・easy ゆうちょダイレクト                                       |                  |
| <ul> <li>ご利用明相果が領収書となりますので、お支払い後必ずお受け取りください。</li> </ul>                                                                |                                                            | Pay-easy(ペイジー) ゆうちょがくしたし                                |                  |
| ATMでお支払の場合                                                                                                    | 金融機関選択に進む                                                  | 全国の提携金融機関でご利用可能                                         |                  |
| 1. 収納機関番号・お客様番号、確認番号をお持ちのうえ、上記の職機関のATMにお越しくださ                                                                          |                                                            |                                                         |                  |
| <ol> <li>「税金・料金払込み」を選択してください。</li> <li>取納ធ期層号 を入力し、「確認」を選択してください。</li> </ol>                                           |                                                            |                                                         |                  |
| 4. お客様番号 を入力し、「確認」を選択してください。<br>5. 確認番号 を入力し、「確認」を選択してください。                                                            |                                                            |                                                         |                  |
| <ol> <li>表示される内容を確認のつえ、「確認」を選択してくたさい。</li> <li>「現金」または「キャッシュカード」を選択し、お支払いください。</li> <li>プ新田時編集をかす大学行取りてださい。</li> </ol> | L K                                                        |                                                         |                  |
|                                                                                                    |                                                            | 「ネットバンキングでお支払い」で                                        |                  |
| 金融機関にあらかじめ口座をお持ちの場合のみご利用いただけます。                                                                                        |                                                            |                                                         |                  |
| <ol> <li>ご利用の金額機関の案内に従って、ペイジーでのお支払いにお進みください。</li> <li>取時編集員長,お客様番号,確定番号を入力してください。</li> </ol>                           |                                                            | Pav-easy(ペイジー)をクリックすると次                                 | コニ               |
| 3. お支払い内容を確認のううえ、料金をお支払いください。                                                                                          |                                                            |                                                         |                  |
| FIEのハジンガウ医療機能を運動して手始さを発始される場合、取動機能障害、お各体障害、機能障害の人<br>力が省略できます。                                                         |                                                            | ネットハンクの選択ペーンか表示され                                       | <i>,</i> ます。     |
| 金蔵機関道釈に進む                                                                                                    |                                                            |                                                         |                  |
|                                                                                                    |                                                            |                                                         |                  |
|                                                                                                    |                                                            | い肉 てわごわのういしがいわの両声                                       | う<br>ま           |
| ホームに戻る                                                                                                    |                                                            | 以降、てれてれのホットハノクの画面                                       | リノガ日             |
| このページは再表示できません。                                                                                                    |                                                            | 示にしたがってお支払いください                                         |                  |
| 取納機関番号、お客様番号、確認番号のメモをお取りになるか、このページを印刷しましたか?<br>または、ネットパンキングの手続きはお済になりましたか?                                             |                                                            |                                                         |                  |
| ( ホームへ                                                                                                    |                                                            | (決済番号には有効期限があります)                                       | /1               |
|                                                                                                    |                                                            |                                                         | 41               |
|                                                                                                    |                                                            |                                                         |                  |

1-7 支払い方法の選択 ~ペイジー(Pay-easy)⑥~

【銀行ATMでのお支払いの場合】

つ、デリエ4日4二

| シクミネッ | ・ト お支払手続き |
|-------|-----------|
|-------|-----------|

| 要事項を記入 > | お振込み方法のご案内 |  |
|----------|------------|--|
|          | -          |  |

銀行ATM(ペイジー)お支払い申し込みが完了しました。下記の手順でお支払いください。
以下の番号をメモするか、このページを印刷してください。

お支払いの際、収納機師番号、お客様番号、確認番号が必要です。メモを取るか、このページを印 刷してお持ちください。

| 収納機関番号<br>5 1 |    |  |  |
|---------------|----|--|--|
| お客様番号<br>23   | 39 |  |  |
| 確認番号          |    |  |  |
| 8 4           |    |  |  |

収納機関番号、お客様番号、確認番号のメモをお取りになるか、このページを印刷しましたか?

ホームへ

または、ネットバンキングの手続きはお済になりましたか?

| ※本日を含め6日以内にお支払いください。                                                                                                    | の791み取1」                             | 場合があります。(上記は2023年6月末の情報)                          |
|----------------------------------------------------------------------------------------------------|--------------------------------------|---------------------------------------------------|
| お支払いの前にお読みください                                                                                                    | りそな銀行                                |                                                   |
| ・以下の金融機関のATMでお支払いいただけます。                                                                                                    | 埼玉りそな銀行                              |                                                   |
| みずは銀行<br>りそな銀行                                                                                                    | <b>三井住友銀行</b>                        |                                                   |
| 増生りそな銀行<br>三井住女銀行                                                                                                    | 二月日大城日                               | ATMでお支払の場合                                        |
| + 東銀行<br>ゆうちょ銀行                                                                                                    | 十 果 城 仃                              |                                                   |
| 二変東京いり取け<br>構造銀行                                                                                                    | ゆうちょ銀行                               |                                                   |
| 近畿公顷347<br>広島34行<br>19日142                                                                                                    | 三菱東京UFJ銀行                            | 1. 収納機関番号・お客様番号、確認番号をお持ちのうえ、上記の融機関のATMにお越しくださ     |
| minuters<br>鏡和銀行<br>東和銀行                                                                                                    | 横近銀行                                 |                                                   |
| 能本銀行<br>京業銀行                                                                                                    | 1553-55413                           |                                                   |
| 南都銀行<br>足利銀行                                                                                                    | 近藏八败城1]                              | 2. 「枕玉・科玉加込の」を選びしてくたさい。                           |
| ※一部時間外手設料が発生する金融機構がごさいます。詳しくはお取引の金融機構にお預合せください。<br>※活得改正のため、2007年1月4日より、ATMから10万円を超える現象の振込はできなくなりました。                           | 山島銀行                                 | 3. 収納機関番号 を入力し、「確認」を選択してください。                     |
| <ul> <li>お支払いの際、収納価増量号、お客様量号、確認番号が必要です。メモを取るか、このページを印刷してお持ちください。</li> <li>ご利用時間時間に増加きたりますので、おませい強化でお分け取りください。</li> </ul>        | 福岡銀行                                 | 4. お客様番号 を入力し、「確認」を選択してください。                      |
| • こ何州町福泉川市中区官となりますので、お米取い夜のすお米ドマリへんさい。                                                                                          | 親和銀行                                 | 5 確認悉号 友入力し、「確認」を選択してください。                        |
| ATMでお支払の場合                                                                                                    | <b>車</b> 和银行                         |                                                   |
| <ol> <li>取納機関番号・お客様番号、確認番号をお持ちのうえ、上記の職機関のATMにお越しください。</li> </ol>                                                                |                                      | 6. 衣示される内台を唯論のづえ、「唯語」を選択してくたさい。                   |
| 2. 「税金・料金払込み」を選択してください。<br>3. 収納機関番号 を入力し、「確認」を選択してください。                                                                        | · 展中3137                             | 7. 「現金」または「キャッシュカード」を選択し、お支払いください。                |
| 4. お客様番号 を入力し、「確認」を選択してください。<br>5. 確認番号 を入力し、「確認」を選択してください。                                                                     | 京葉銀行                                 | 8 ご利田明細亜を必ずお受け取りください。                             |
| <ol> <li>表示される内容を確認のうえ、「確認」を選択してください。</li> <li>「現金」または「キャッシュカード」を選択し、お支払いください。</li> </ol>                                       | 南都銀行                                 |                                                   |
| 8. ご利用明細票を必ずお受け取りください。                                                                                                    | 見利能行                                 |                                                   |
| ネットバンキングでお支払の場合                                                                                                    |                                      |                                                   |
| 金融機関にあらかじめ口座をお持ちの場合のみご利用いただけます。                                                                                                 | ※一部時間外手数科が発生する金融機関がこさい               | ます。詳しくはお取りの金融機関にお聞合せくたさい。                         |
| <ol> <li>ご利用の空館機関の薬内に従って、ペイシーでのお支払いにお遣かくたさい。</li> <li>取納機関番号、お客様番号、確認番号を入力してください。</li> <li>やかしい内容を打ちつろろ、お合きかさしいください。</li> </ol> | ※法令改正のため、2007年1月4日より、ATMか            | ら10万円を超える現金の振込はできなくなりました。                         |
| 3. の又加いり台を確認リンス、料面をの又加いべんといい。<br>下記のボタンから会員機製を運転して手続きを開始される場合、収励機製番号、お客様番号、確認番号の入                                               | <ul> <li>お支払いの際、収納機関番号、お</li> </ul>  | 客様番号、確認番号が必要です。メモを取るか、このペー                        |
| 力が省略できます。                                                                                                    | ジを印刷してお持ちください。                       |                                                   |
| 金融機関調択に進む                                                                                                    | <ul> <li>ご利用明細票が領収書となりますの</li> </ul> | ので、お支払い後必ずお受け取りください。                              |
|                                                                                                    |                                      |                                                   |
| ホームに戻る                                                                                                    | ※ネットバンキングを契約していなくてもWEB上で             | で手続きできる「Pay-easy(ペイジー)口座振替受付サービス」というサービスも登場しています。 |
| このページは西方云できません。                                                                                                    | ただし、口座ごとに事前の利用申請が必要であい               | J(手数がかかる)、またweb上でキャッシュカードの4桁の暗証番号を入力する必要があります。    |

ATMからペイジーによる支払いが可能な銀行は多くはありません。

ATMから支払う場合は、以下、注意点等を確認ください。

以下の金融機関のATMでお支払いいただけます。

(例:京都銀行はネットバンキングと、この「Pay-easy(ペイジー)口座振替受付サービス」に対応しています。ATMの取り扱いはありません)

ペイジーの取り扱いについては各銀行で変更が生じる

1-7 支払い方法の選択 ~ペイジー(Pay-easy)⑦~

■支払方法の設定ができているか否か、の確認方法

後掲しましたので、当資料の下記ページをご覧ください。 p.50「1-13 支払い方法の現状設定の確認方法」

■ペイジー(Pay-easy)による支払いの決済処理のタイミングについて

ペイジー(Pay-easy)の決済は、ネットバンキングや銀行ATMにて実際にお支払い完了された時点でほぼ即時完了となり、同時にアカウ ントページにも反映されます。(番号発行作業だけでは決済になりません。また番号には有効期限があります。失効すると再発行となり ます。)

決済処理の進捗と結果の確認方法は、後掲しましたので、当資料の下記ページをご覧ください。 p.49「1-12」支払いの処理状況、および請求内容の確認方法」

■2024年度以降の年会費の請求と決済のスケジュールについて

2024年度以降の年会費の「請求」については、年度末の3/27に設定されます。この日よりご自身のアカウントページにおいて支払いの 手続きが可能となります。 支払用番号の発行手続きを行っていただき、ネットバンキングや銀行ATMにてお支払いいただきます。

※ペイジー(Pay-easy)による支払いは、その都度、番号発行が必要となり、ネットバンキングを使っていない場合は銀行ATMへ出向く必要があります。 手数がかかりますので自動支払いが可能な銀行口座振替やクレジットカード支払いの利用をおすすめします。 (支払方法や金額によって手数料が異なりますのでご注意ください)

### 1-8 ご登録作業の終了

お疲れ様でございました。

各々の支払い情報の登録完了をもって登録作業は終了となります。

●クレジットカード → カード情報の登録をもって作業完了
 ●銀行口座振替 → 各銀行のwebサイト上での登録作業をもって作業完了
 ●コンビニ支払い → コンビニを選んで支払方法の登録を完了した時点で作業完了
 ●ペイジーによる支払い → ペイジーを選んで支払方法の登録を完了した時点で作業完了
 ※コンビニとペイジーは引き続きお支払いまで済ませていただきますようお願いします。

作業終了後は、「【同志社東京校友会】会員情報変更のご案内」というメールが自動送信されます。

今後の皆様とのご連絡は、今回設定いただいた「マイページ」にて行われることになります。 この「マイページにて「お知らせ」や、集いなどの「イベント」情報、同志社の関東地区での催し物の告知も掲示され、 また年会費はもちろん各種イベントの決済も行われることになります。

順次、提供させていただく情報を増やしていく予定です。

情報が更新された際には電子メールにてお知らせが届きます。

次章にてマイページへのログイン方法を解説しています。 ご自身の会員情報の確認や変更・更新も可能です。

ー度ログインしてマイページの状況を確認してみてください。 (「マイページ」へのログイン方法は次章にて解説しています)

登録後のマイページ、確認など

登録完了後のご自身のマイページや登録情報の確認、更新などの方法などについて解説します。

### 1-9 ご自身のマイページ内の画面例

#### 下図がログイン後のご自身の「マイページ」です。

URLは全員共通ですが、ログインしていないと表示されず、アカウント(会員番号)とパスワードの入力が求められます。

https://doshishatokyo.shikuminet.jp/home/

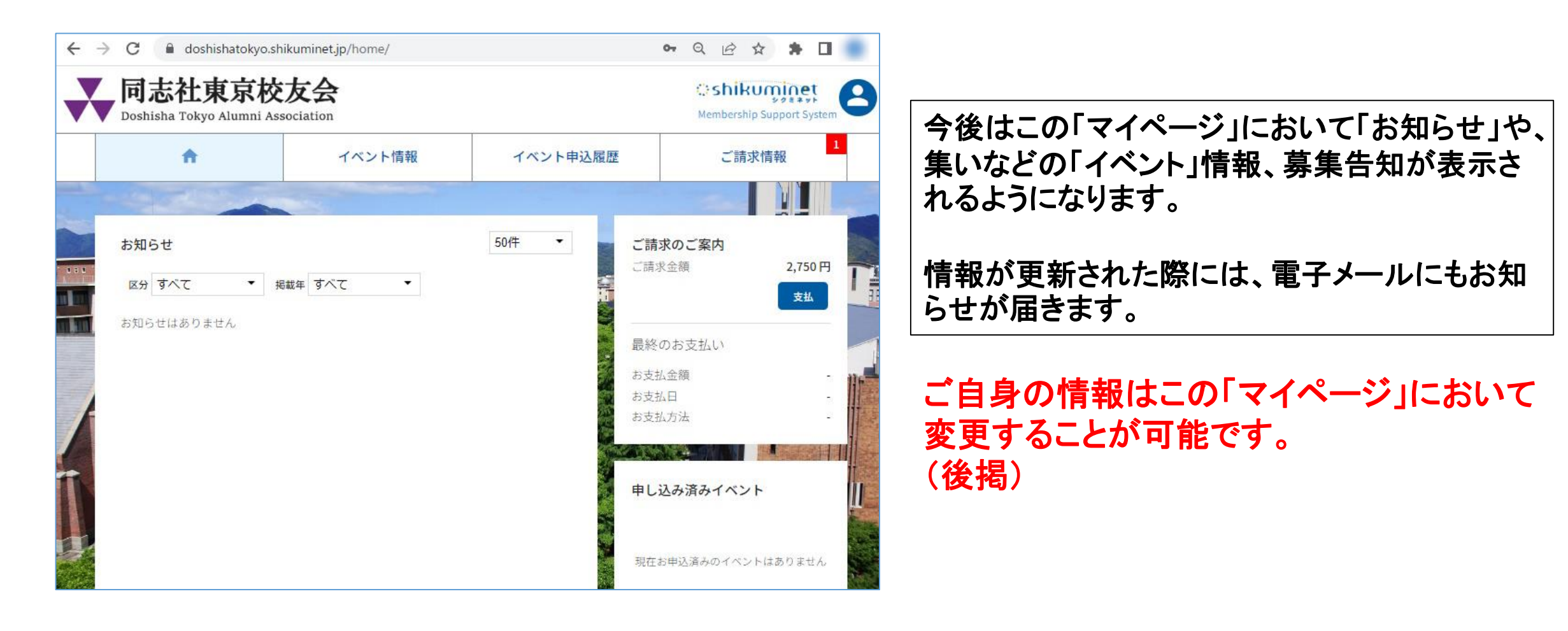

### 1-10 マイページへのログイン方法(ご登録後のアカウントページ)

#### マイページへのログインページは、同志社東京校友会のトップページからアクセスが可能です。

同志社東京校友会のホームページ上で、パソコン画面なら右側、スマホの場合 は下部にある「新会員システム登録ははこちら」のボタンをクリックして下さい。 https://www.doshisha-tokyo-alumni.jp/

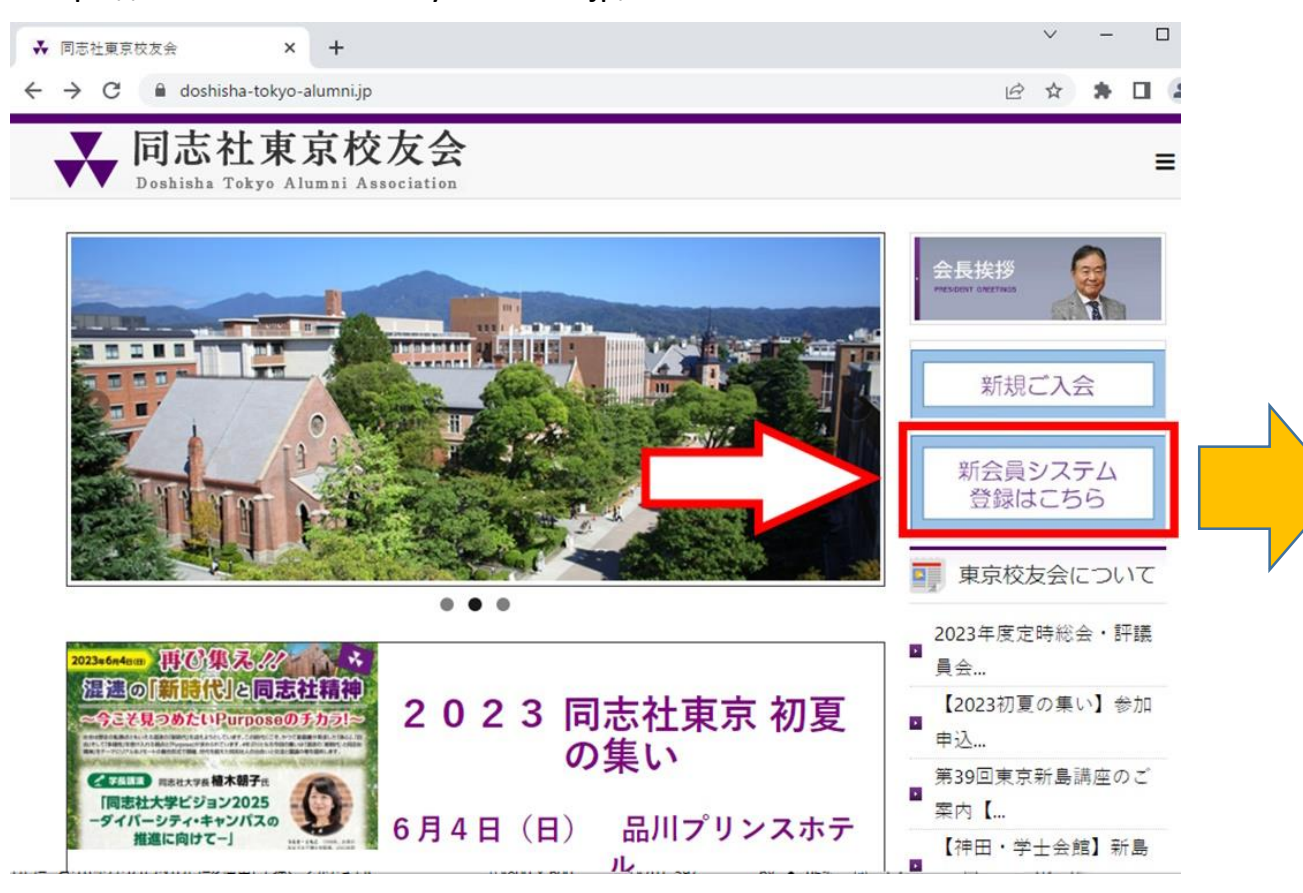

#### ログインページのアドレス https://doshishatokyo.shikuminet.jp/login/

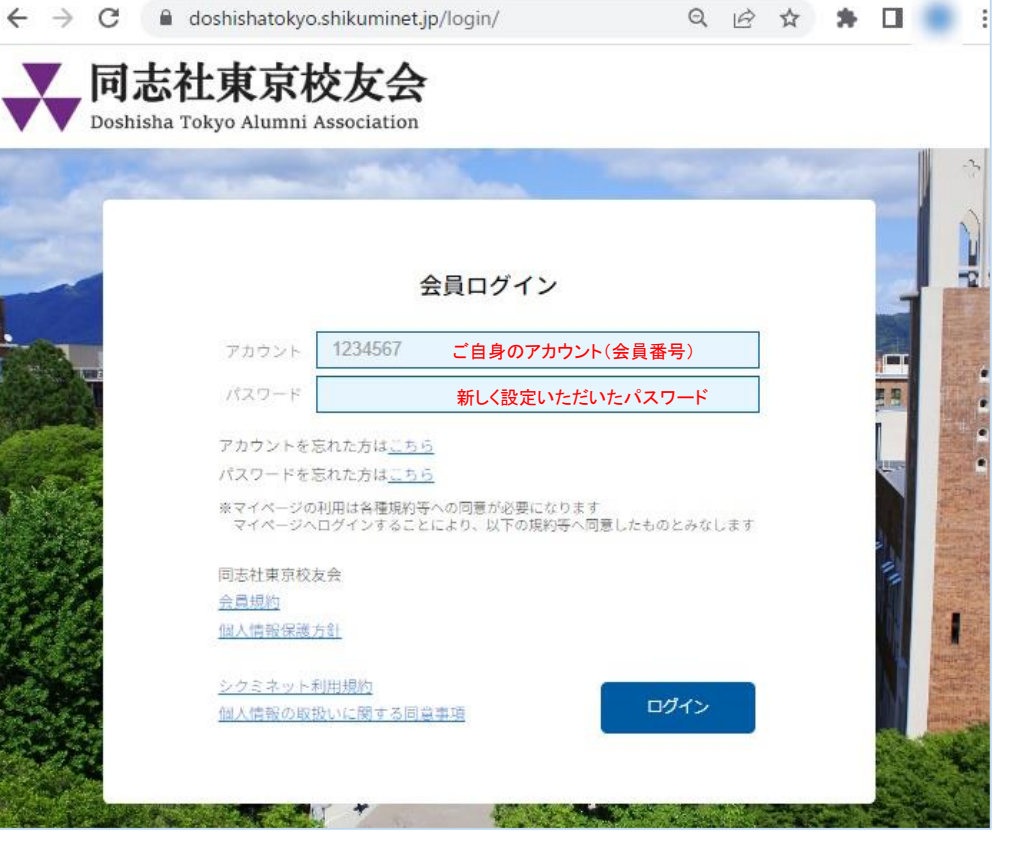

### 1-11 ご自身の会員情報の変更(マイページにて)

ご住所、電話番号、メールアドレスなど会員情報を変更したい場合は、下図の流れで操作して下さい。

#### 右上の丸いアイコン (人型のマーク)をクリック

「ご登録情報の確認・編集」の部分 をクリック

#### 「ご登録情報」の画面上部の「編 集」をクリック

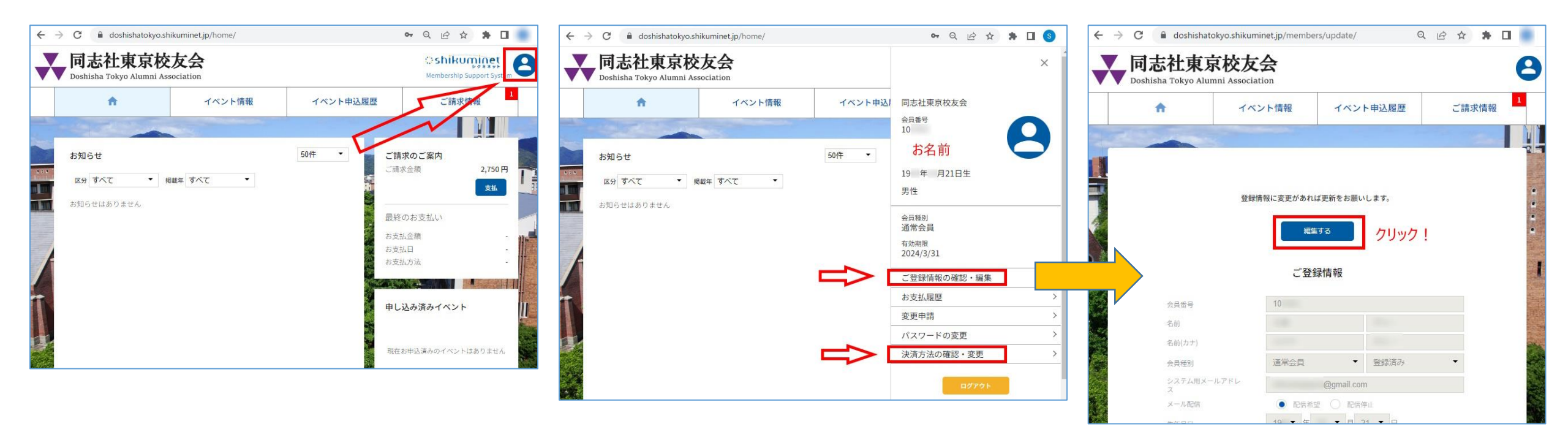

※「ご登録情報の確認・編集」の画面においてはご自身では変更・削除できない項目(事務局しか編集できない項目)があります。 例えば、会員種別の変更(例:「通常会員」から「特別協力会員」へ変更)はお手数ですが事務局までご一報いただきますようお願いします。 なお、翌年度の会員種別の変更は3/26までにお知らせ頂きますようお願いします。(3/27時点で翌年度会費の請求が発生します)

### 1-12 支払いの処理状況、および請求内容の確認方法

ご自身のお支払いの結果や処理がどのように反映されるか解説します。

まずご自身のアカウントページ(下左図)にログインして下さい。

#### 【支払が完了している場合】

④ 下図右側の「最終のお支払い」の部分(赤枠)に決済された支払日や金額等が 表示されます。

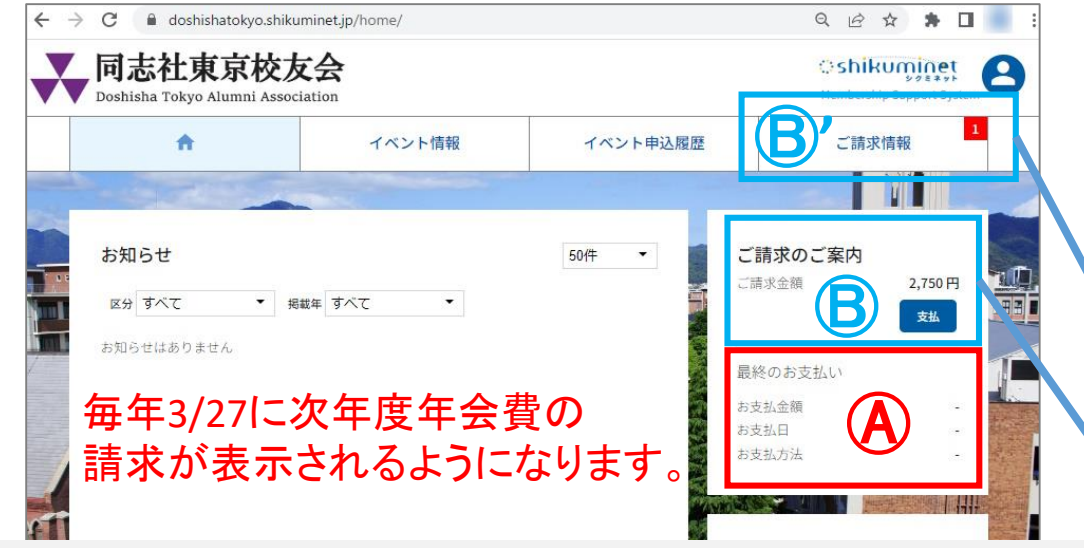

#### 【請求(未払い金)がある場合】

- B 上図右側の「ご請求のご案内」の部分に金額が表示されます。
- B '右上の「ご請求情報」の部分に請求件数「1」が赤地に白文字で表示されます。 (年会費に加えて、イベント参加費など請求が複数ある場合は「2」などと表示)

※銀行口座振替では設定を終えていても決済までに時間差があり、システム処理にも時間が かかるため、その期間は未払いの状態として表示されます。

※次年度の年会費請求が立つのは毎年3/27で、決済完了しシステム内の処理が済むまでは 未払い状態の表示が続きます。銀行口座振替の場合は5月初旬まで表示が続きます。

#### 【請求内容の確認】

左図の⑧にある青の「支払」ボタン、あるいは⑧ 'の部分をクリックすると、下図のようにご 自身の支払内容が確認できます。 <u>※請求が無い場合は表示されません。</u>

【ご対応いただくこと】

■コンビニとペイジーによる支払いを選んだ場合

→下図内の「決済する」のボタンをクリックしてお支払いの手続きと実際のお支払いまで をお願いいたします。

<u>■クレジットカードと銀行口座振替による支払いを選んだ場合</u> →自動支払いされますので処理が終えるまでお待ちください。

(クレジットカードの場合は4/1まで、銀行口座振替の場合は4/27に引き落としが実施され その後システム処理の都合で5月初旬まで「決済中」の表示が続きます)

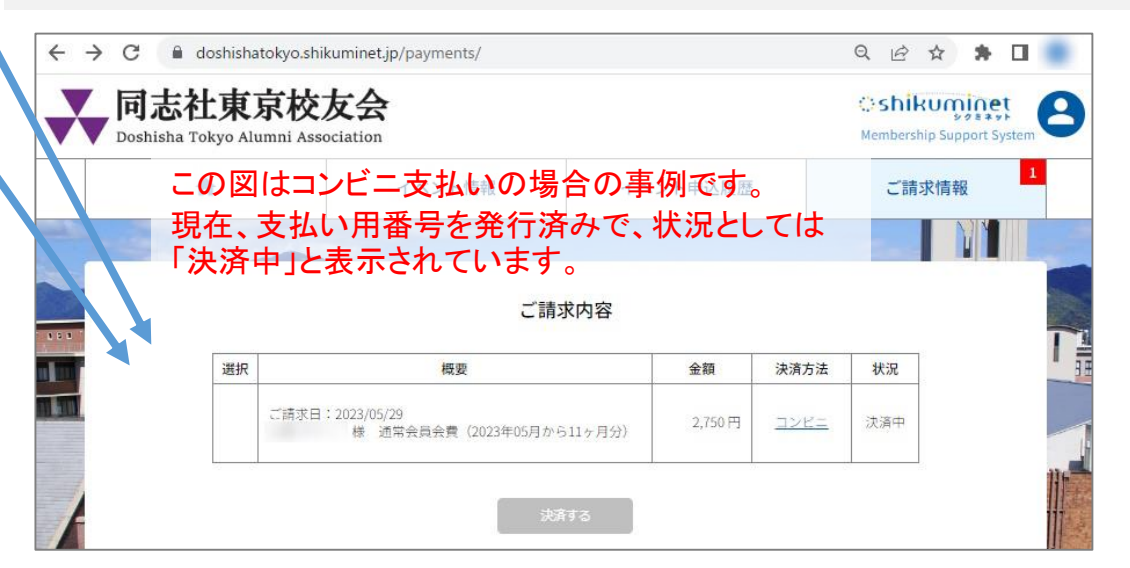

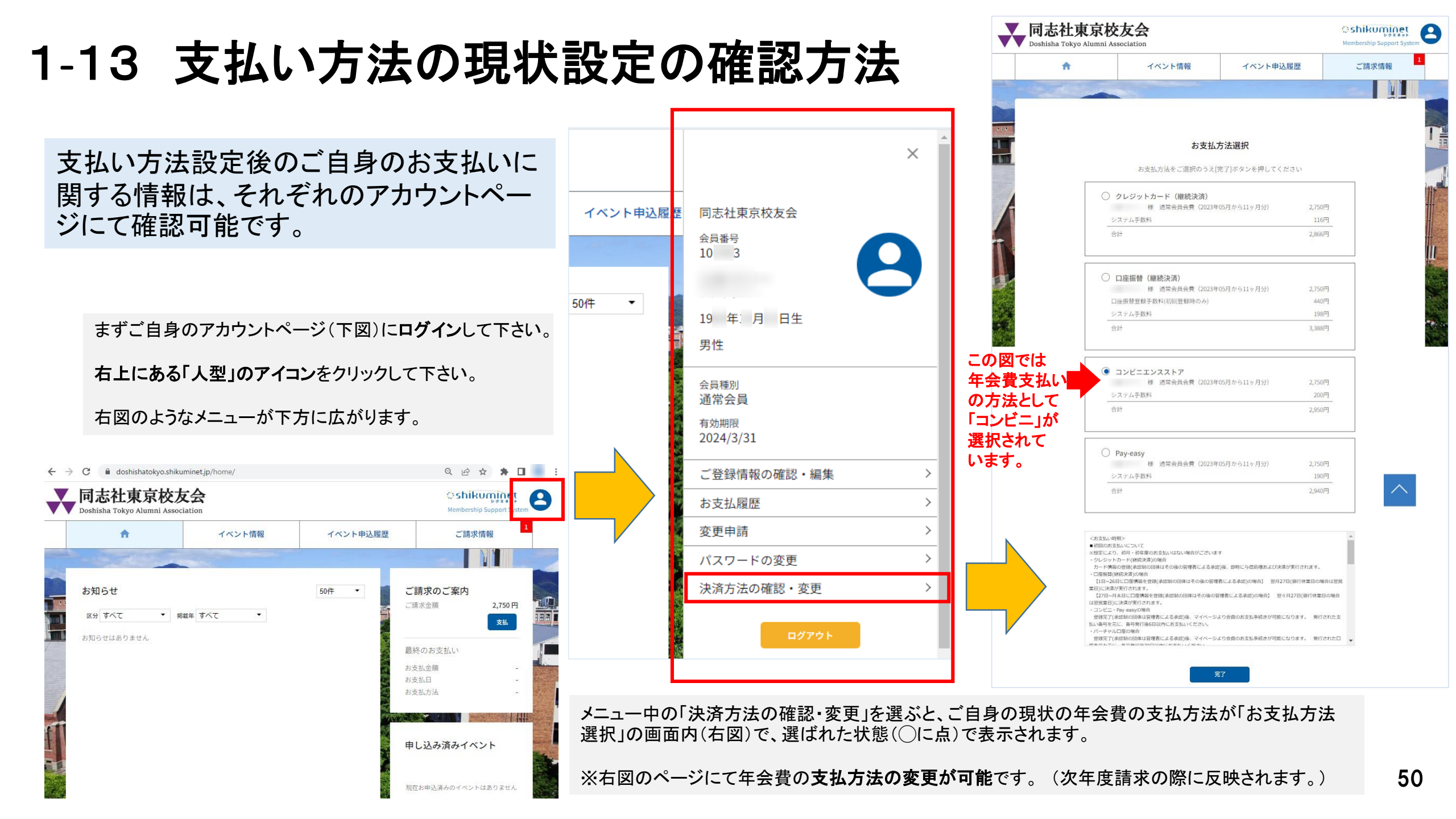

### 1-14 年会費の支払い方法の変更(マイページにて)

#### 年会費の支払方法を変更したい場合は下図の流れで操作して下さい。

![](_page_51_Picture_2.jpeg)

## 問い合わせ先について

### 1-15 問い合わせ先

#### 【登録作業についてのお問い合わせ先】

登録作業においてご不明な点などございましたら、下記の専用ダイヤルまでお問い合わせいただきますようお願いします。 ※ <u>会員登録作業についてのみの専用窓口</u>となります。

### <u>**C**</u>090-6790-6273

恐れ入りますが、事務所が開いている日時・時間帯が限られております。

下記時間帯にてお問い合わせいただきますようお願いします。

※受付時間(曜日、時間帯)

#### <u>月、水、金曜日:各日の10時~13時、14時~16時</u>

※<u>事務所が開いていない際</u>には下記メールアドレスにご連絡ください。

タイミングによっては少々お時間をいただきますが、事務所にてメールを確認次第、早々に返信させていただきます。

### ⊠ office@doshisha-tokyo-alumni.jp

メールには●お名前(フルネーム)、●電話対応をご希望される場合は「お電話番号」、●電話の「返信を希望する曜日・時間 帯」などを明記いただきますようお願いします。

### 1-16 その他のお手続きについて(退会・休会等)

退会、休会をご希望されるなど、当システムの操作以外についてのご連絡やお問い合わせがある場合には事務所代表電話ま でご一報いただきますようお願いします。

### <u>**C**</u> 03-5579-9728

恐れ入りますが、事務所が開いている日時、時間帯が限られております。

下記時間帯にてご連絡いただきますようお願いします。

※受付時間(曜日、時間帯)

#### <u>月、水、金曜日:各日の10時~13時、14時~16時</u>

※<u>事務所が開いていない場合</u>には下記メールアドレスまでご連絡ください。

⊠ office@doshisha-tokyo-alumni.jp

追って、返信させていただきます。

事務所が開いている日時が限られておりますので、返信まで少々お時間をいただく場合があります。

### 1-17 FAQ(よくある質問)

|              | ご質問                                                          | 回答                                                                                                    |
|--------------|--------------------------------------------------------------|----------------------------------------------------------------------------------------------------|
| 支払いについて      | コンビニ支払いを選んだら、コ<br>ンビニから「この度は、ご購入<br>ありがとうございます」とメール<br>が届いた。 | コンビニから送付されるメールは一律で定型的なものです。「購入」はなされていませんのでご安<br>心ください。<br>コンビニ支払いの場合は、店頭端末をご自分で操作いただき、レジで現金払いが完了するまで「購<br>入」とはなりません。                                                                                        |
|              | コンビニ決済しようとしたが期<br>限切れになってしまった。                               | 支払い用に発行される決済番号には有効期限があります。<br>(例:コンビニ支払い、ペイジーによる支払いは、番号発行の当日も含めて6日)<br>この番号の再発行が可能です。<br>ご自身のアカウントページにログインしていただき、金額が表示されている「ご請求のご案内」の部<br>分の「決済」のボタンをクリック、改めて支払方法で「コンビニエンスストア」を選んでください。<br>以降、先回と同じ流れになります。 |
| 登録作業に<br>ついて | パソコンでURLを手入力しても<br>案内の画面がでない。                                | YahooやGoogleから当会名の「同志社東京校友会」で検索していただくと簡単です。<br>検索結果の一番上に表示されます。                                                                                                    |
|              | 登録画面の会員番号に最初<br>からアカウント番号(6桁の数<br>字)がすでに入力されている。             | 新システムに移行する際に、会員各位様のアカウント番号(6桁の数字)は事務局から割り当てさ<br>せていただきました。<br>今後はその番号が会員各位様の固有の番号となります。                                                                                                    |
| その他          | ホームページで、以前の会員<br>ページにログインできなくなっ<br>てしまった。<br>(パスワードがわからない等)  | 以前からの会員ページのID、パスワードは、現在はそれぞれ「doshisha」「1875」で全会員一律と<br>なっています。<br>個々の会員情報は新システムに移行していますので、何も残されたはおらず、今後は新システム<br>をご利用いただきます。<br>(旧会員ページでは、東京ジャーナルのバックナンバー等が閲読可能です)                                          |